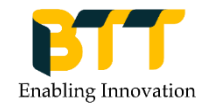

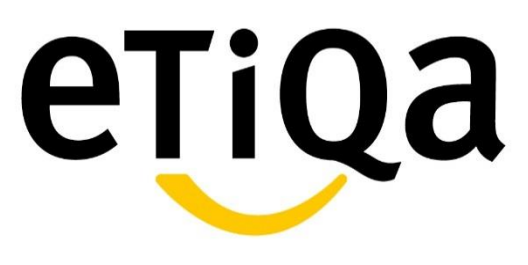

# TiqConnect <User Guide Version 1.3>

Prepared by: TiqConnect Team 01-07-19

# Contents

| <u>Module</u>                                    | <u>Page</u> |
|--------------------------------------------------|-------------|
| 1) Account Registration                          | 3 – 5       |
| 2) How to Login                                  | 6 – 8       |
| 3) View Policy Details                           | 9 – 13      |
| 4) eWallet Encashment                            | 14 – 23     |
| 5) Ask Etiqa                                     | 24 – 30     |
| 6) How to Submit and View Claims                 | 31 – 43     |
| 7) How to Update Address                         | 44 – 46     |
| 8) How to Renew Policy                           | 47 – 50     |
| 9) How to Cancel Policy                          | 51 – 54     |
| 10) How to Purchase Policy using eWallet Credits | 54 – 57     |

2

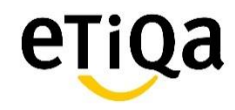

# **Account Registration**

Step 1: Go to Etiqa Corporate home page (<u>www.etiqa.com.sg</u>) and click on the "TiqConnect" button

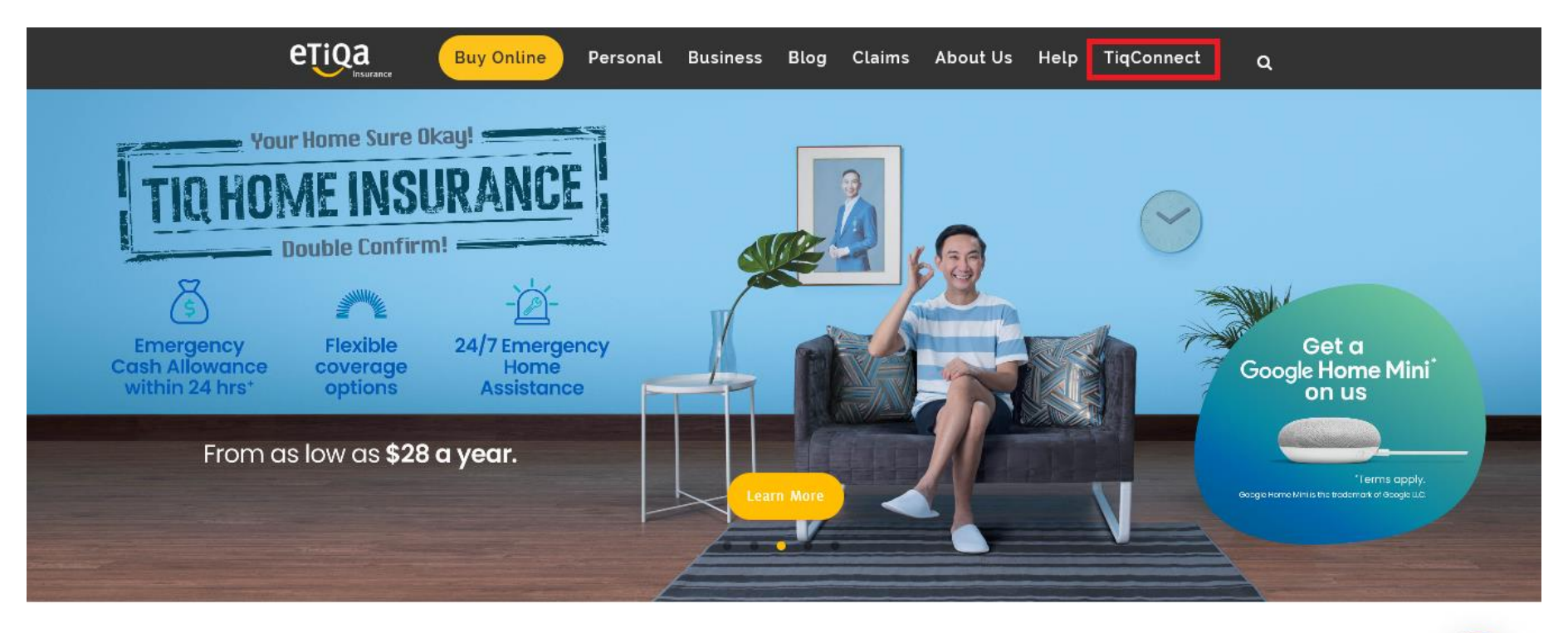

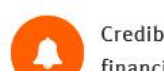

Credibility from our financial strength

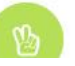

Humanising Insurance is our Mandate

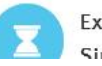

Extensive History in Singapore

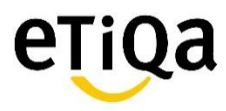

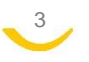

# Step 2: Click on the "Register" button at TiqConnect Login Page

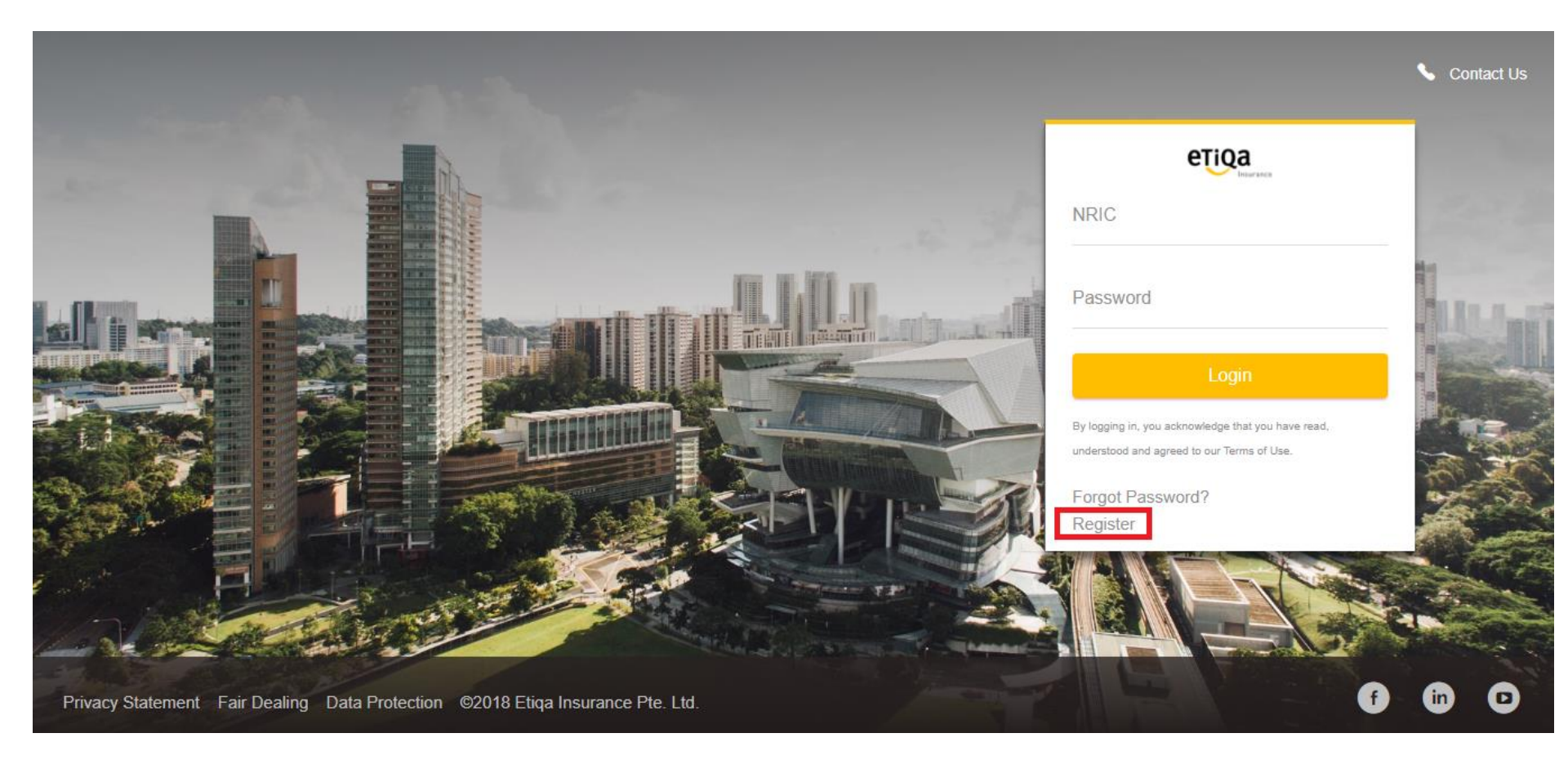

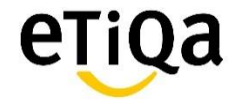

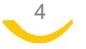

# Step 3: Key in the information in all the required fields

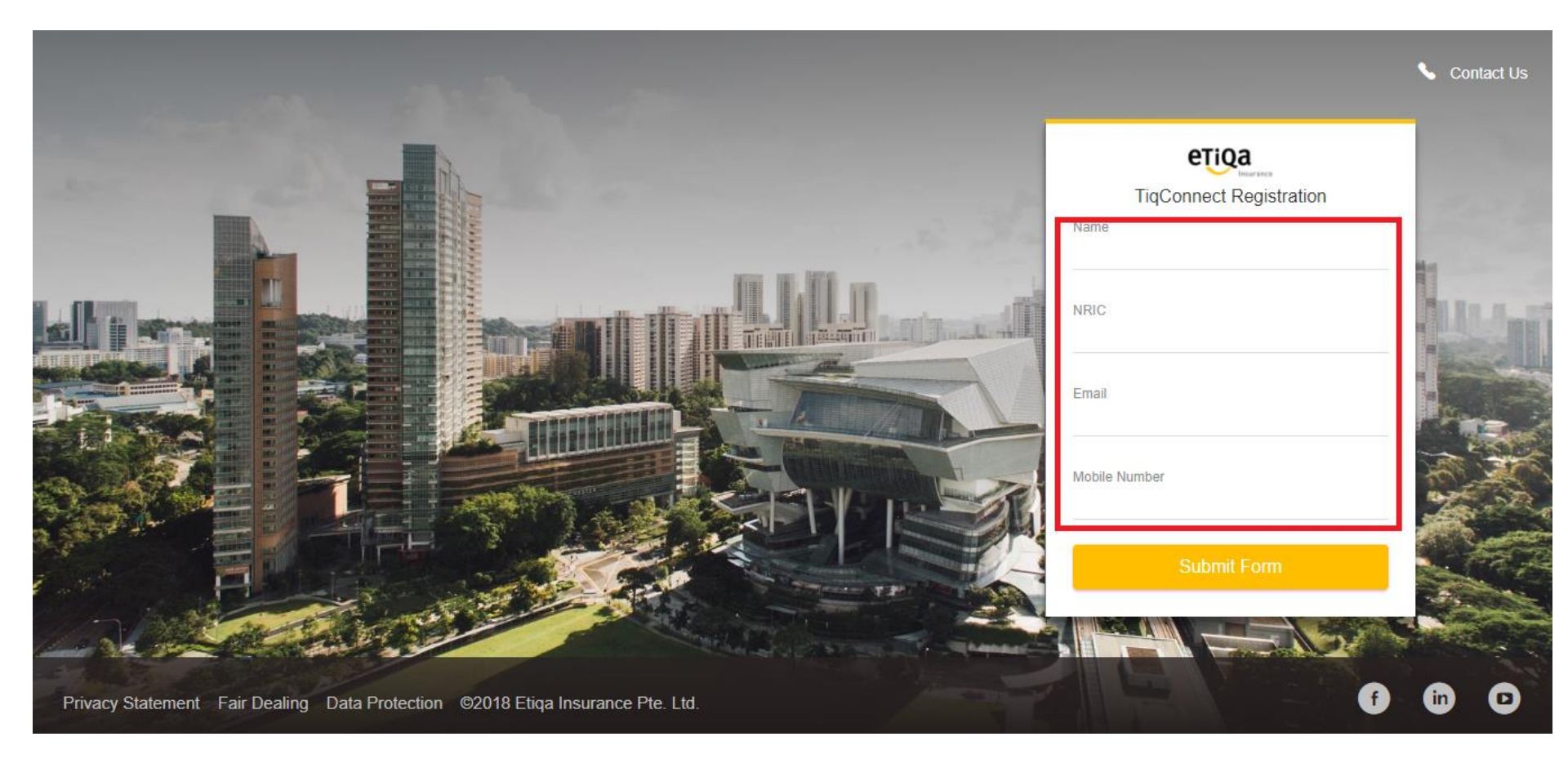

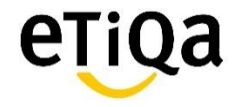

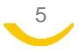

# How to Login

# Step 1: Go to Etiqa Corporate home page (<u>www.etiqa.com.sg</u>) and click on the "TiqConnect" button

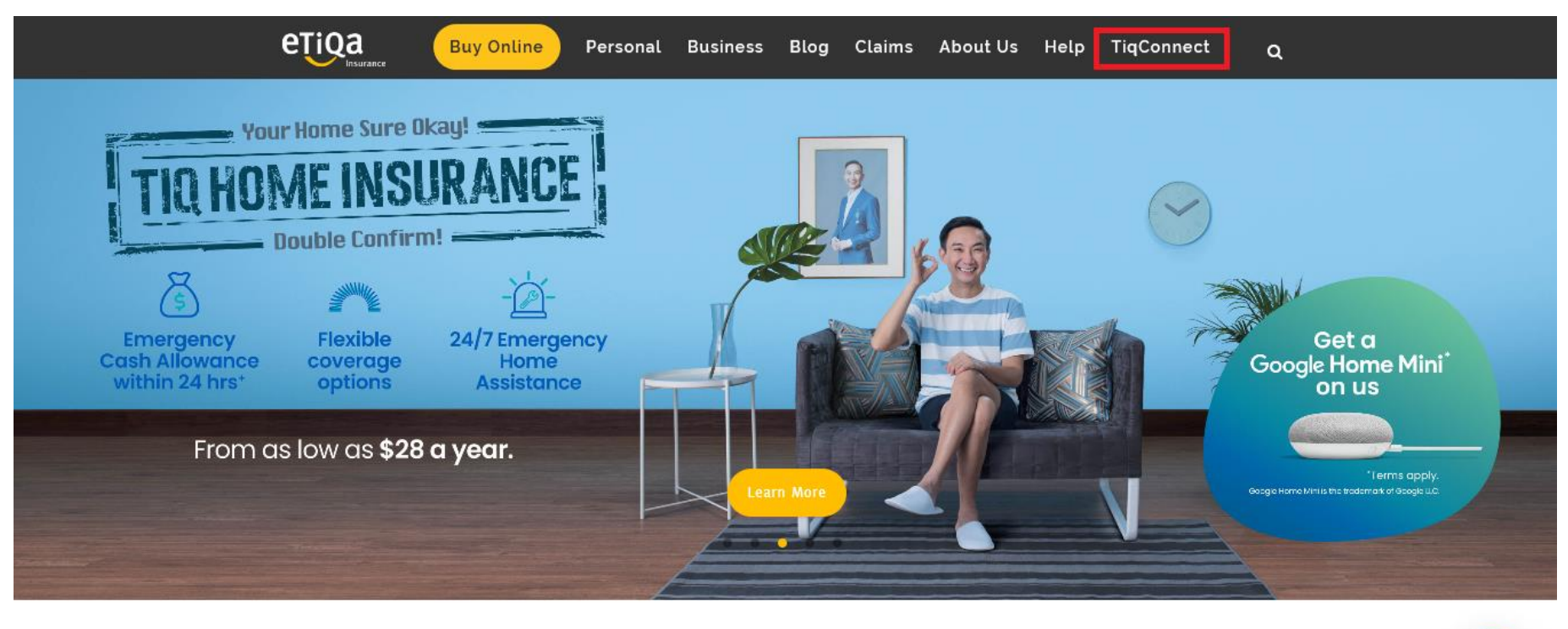

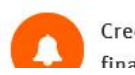

Credibility from our financial strength

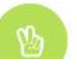

Humanising Insurance is

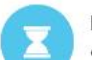

Extensive History in

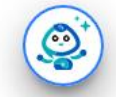

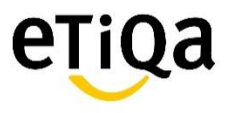

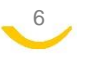

# Step 2: Key in NRIC number and Password at TiqConnect Login Page

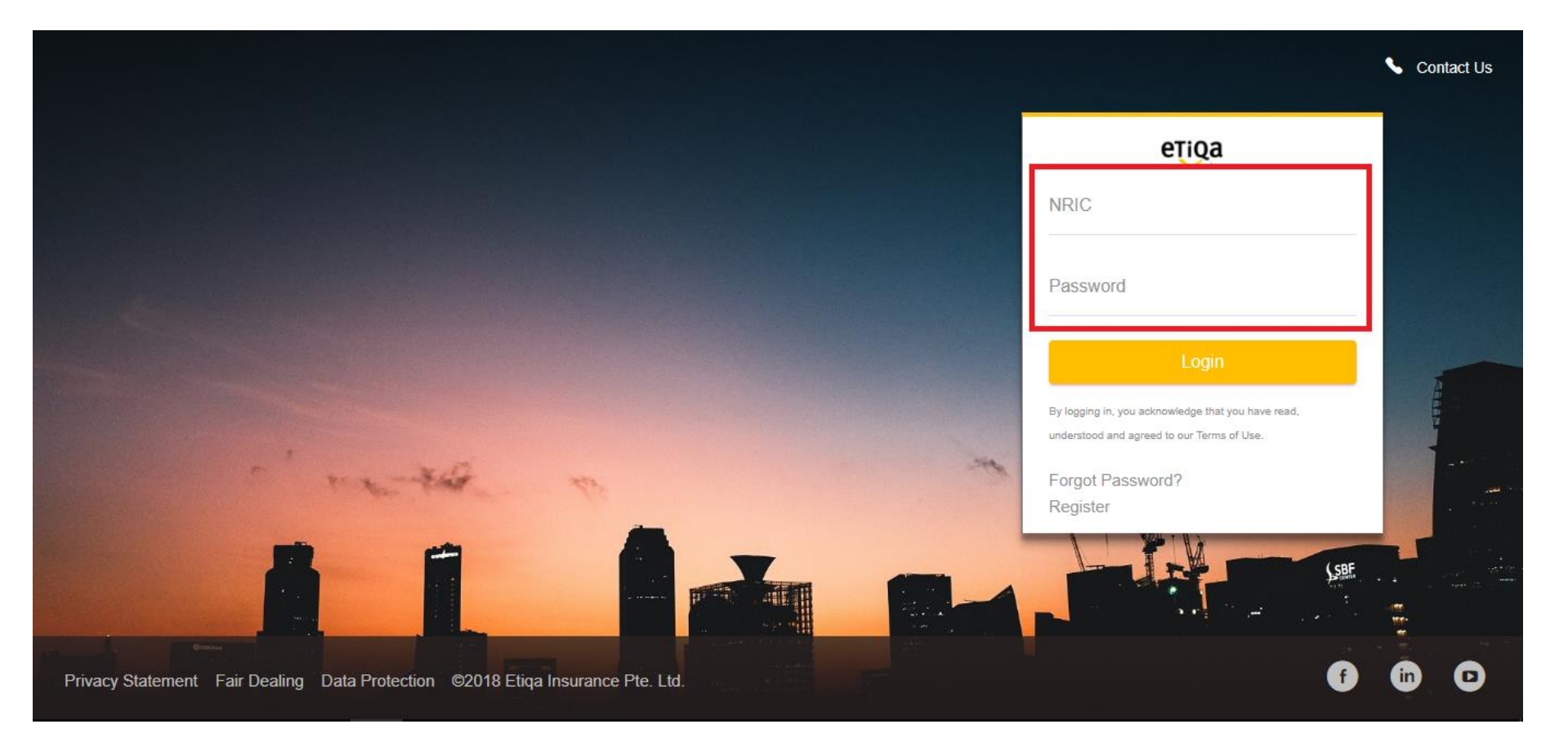

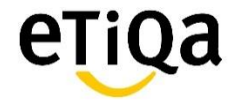

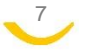

Step 3: After successful login, you may click on any of the buttons to perform transaction. For eg, click on the "My Policy" button to view policy details.

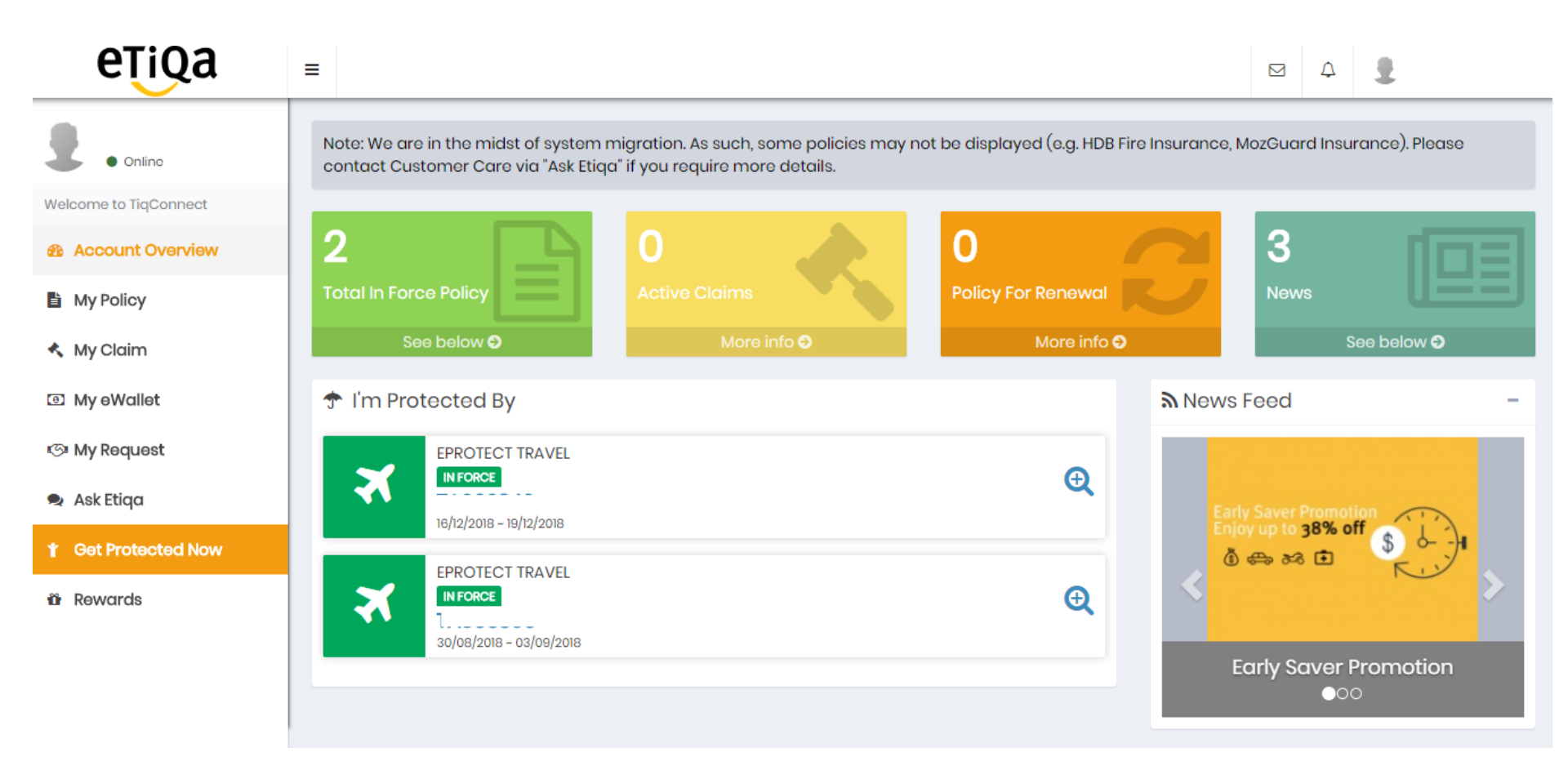

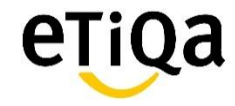

# **View Policy Details**

# Step 1: After successful login, click on the "My Policy" button to view policy details.

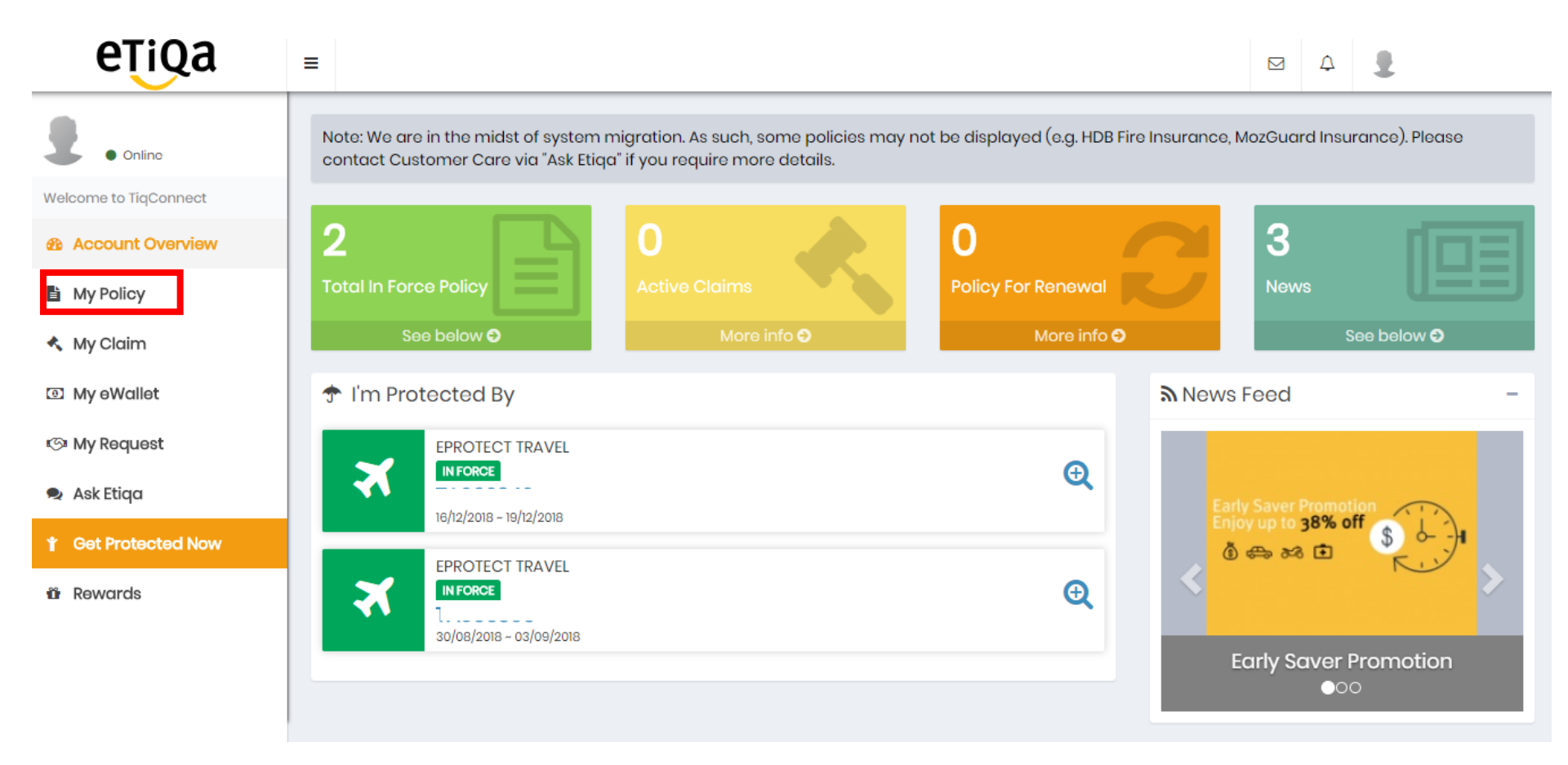

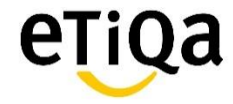

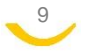

# Step 2: Click on any of the "Inforce" policy to view

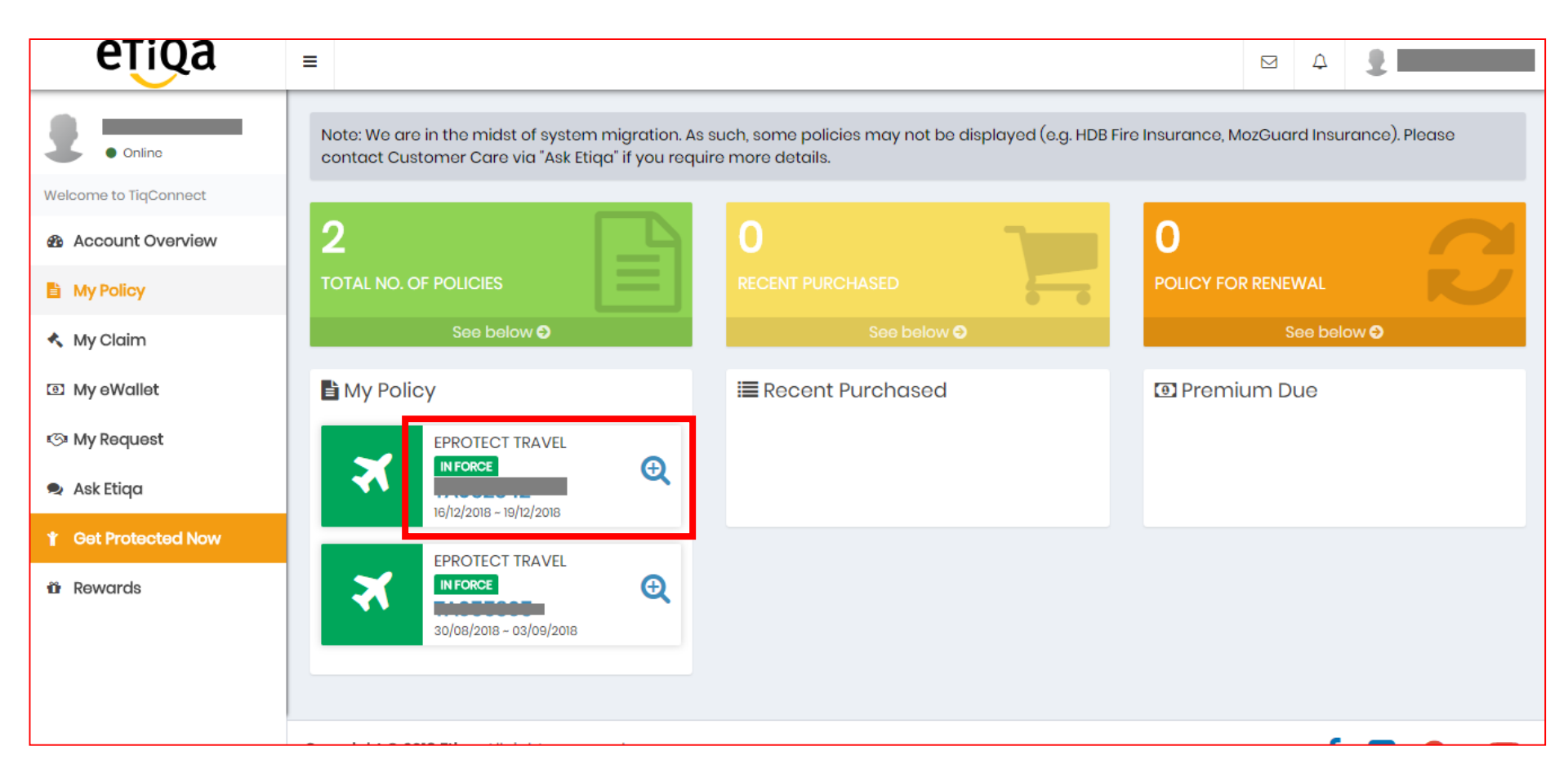

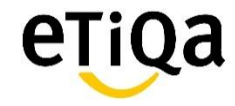

Step 3: A One-time password (OTP) will be sent to the registered mobile number. Key in the OTP to view policy details securely.

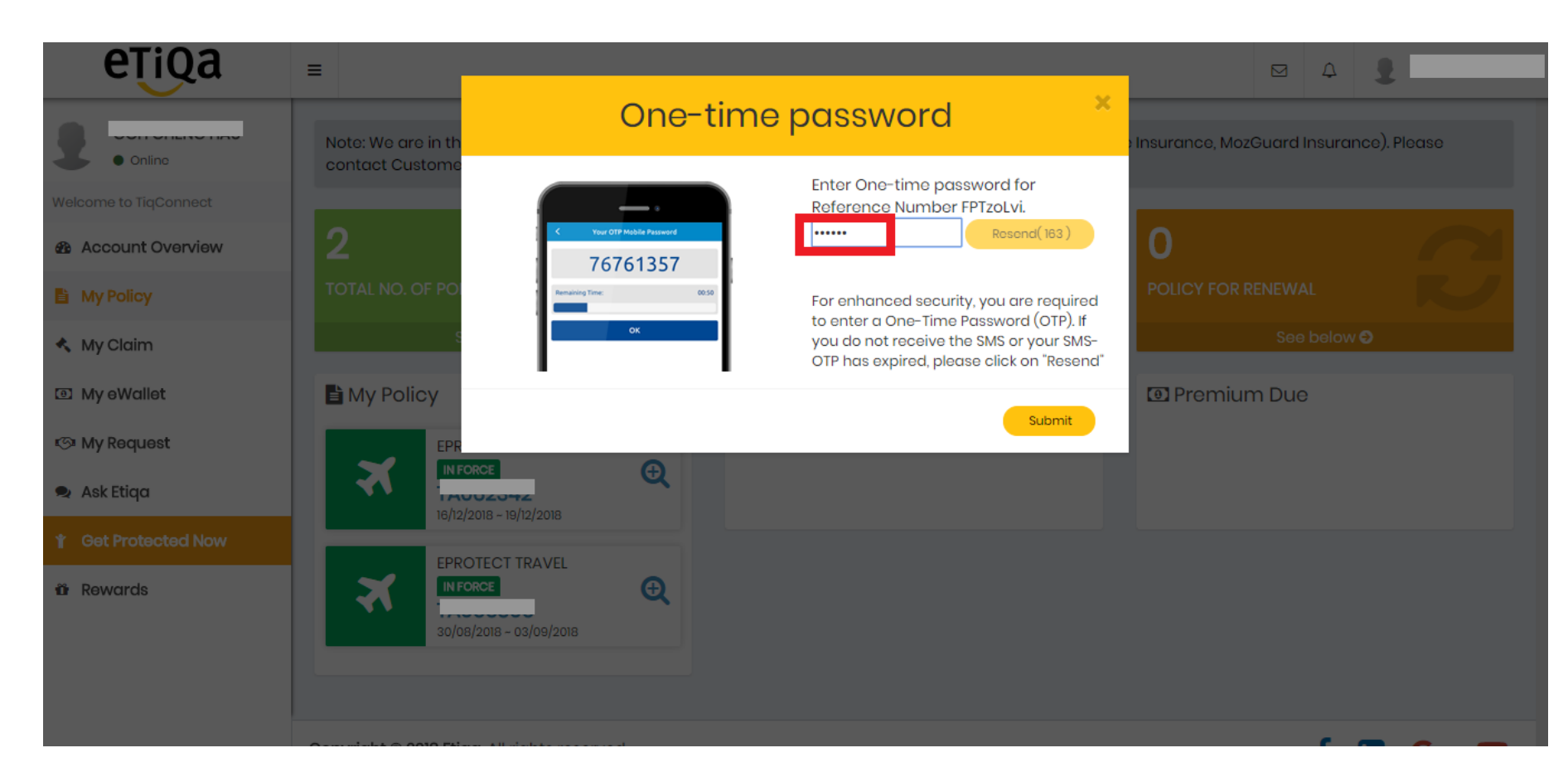

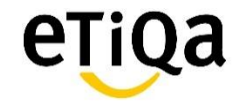

Step 4: The basic policy details is displayed on this page. Click on the "Download Policy" button to download policy documents.

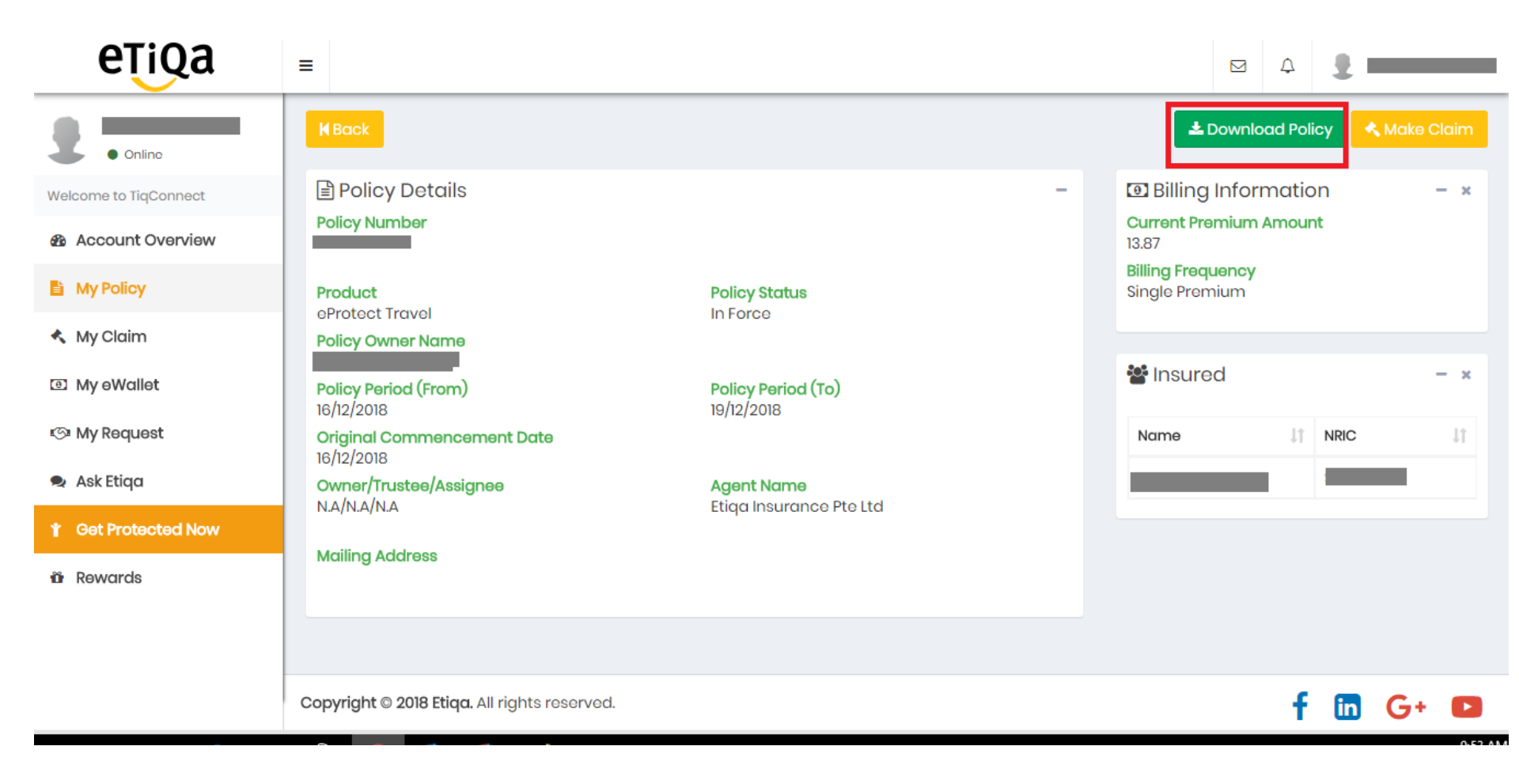

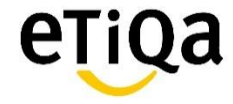

# Step 5: Click on the "Back" button to go back to "My Policy" page to view/download other policy.

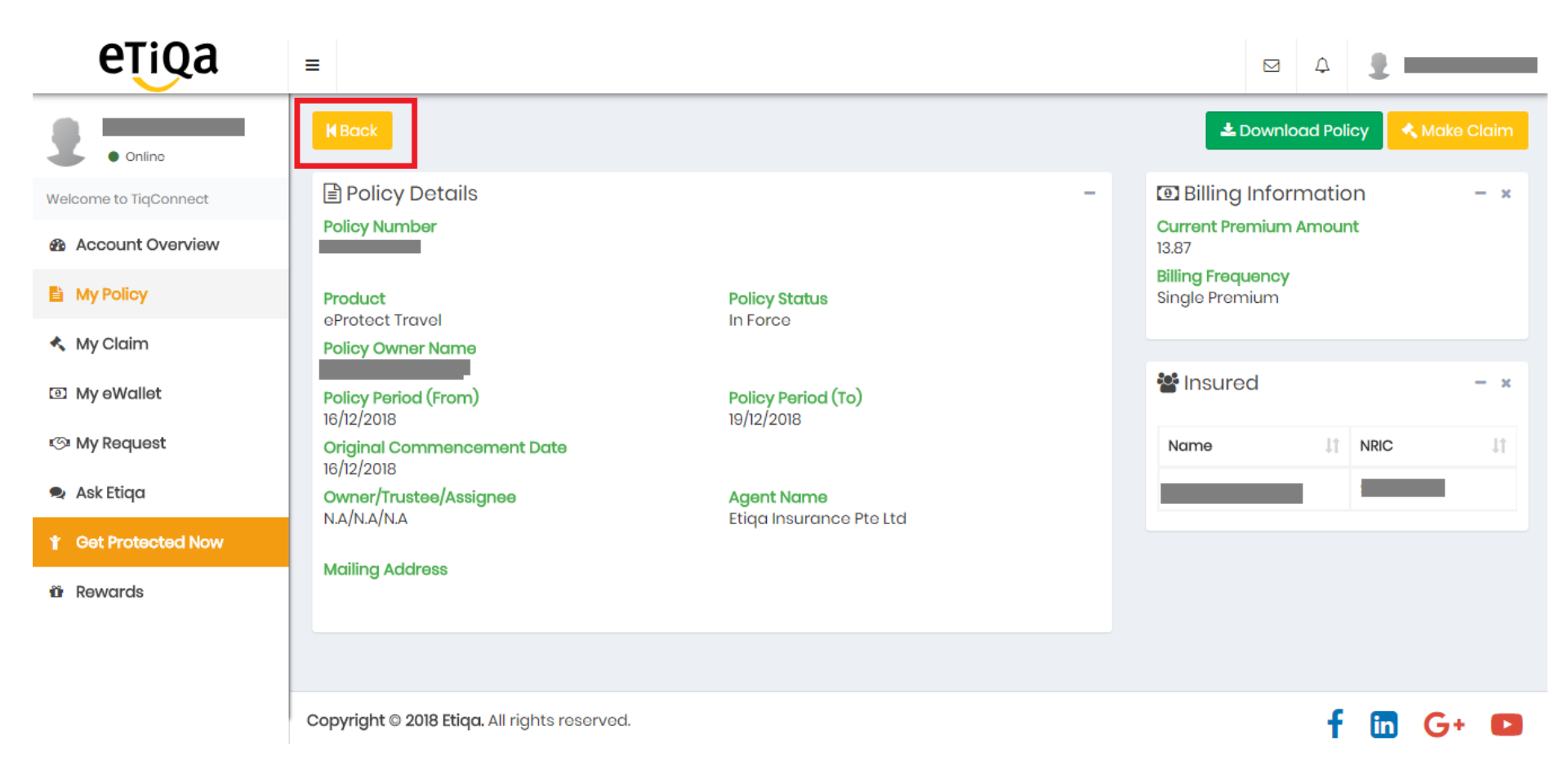

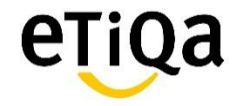

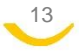

### eWallet Encashment

Click on "My eWallet" and you will get the following screen. There are two options for encashment:

a) via **Direct Credit** (that is, transfer to your designated bank account)

b) via PayNow (if you have an account)

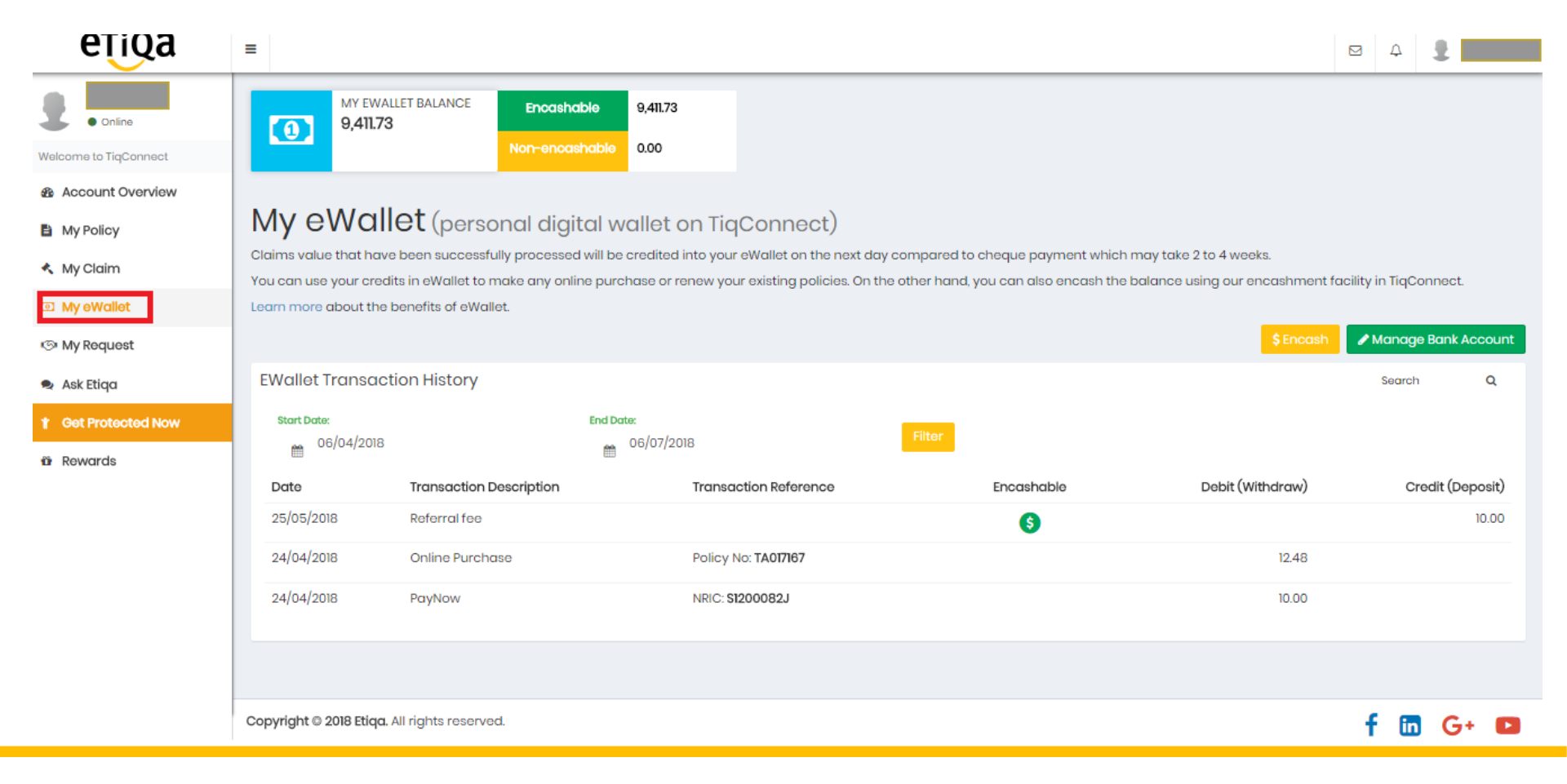

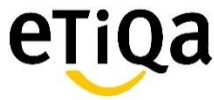

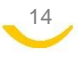

# For Direct Credit Mode

# Step 1: Create bank account by clicking on "Manage Bank Account"

| eŢiQa                                            | ≡                                                                                                    | A 2                                                       |
|--------------------------------------------------|----------------------------------------------------------------------------------------------------|-----------------------------------------------------------|
| Online Welcome to TiqConnect                     | MY EWALLET BALANCE<br>9,411.73<br>9,411.73<br>Non-encashable<br>0.00                                                                                                    |                                                           |
| Account Overview     My Policy                   | My eWallet (personal digital wallet on TiqConnect)                                                                                                    |                                                           |
| <ul> <li>My Claim</li> <li>My eWallet</li> </ul> | Claims value that have been successfully processed will be credited into your eWallet on the next day compared to cheque pr<br>4 weeks.<br>You can use your credits in eWallet to make any online purchase or renew your existing policies. On the other hand, you can al<br>our encashment facility in TigConnect. | ayment which may take 2 to<br>so encash the balance using |
| 🖎 My Request                                     | Learn more about the benefits of eWallet.  \$ Encash                                                                                                    | 🖋 Manage Bank Account                                     |
| Get Protected Now                                | EWallet Transaction History                                                                                                    | Search Q                                                  |
| ür Rewards                                       | Start Date:         End Date:           Image: 06/04/2018         06/07/2018                                                                                                    |                                                           |
|                                                  | Date Transaction Description Transaction Reference Encashable Debit (Withdram                                                                                                    | w) Credit (Deposit)                                       |
|                                                  | 25/05/2018 Referral fee S                                                                                                    | 10.00                                                     |

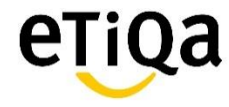

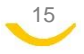

# Step 2: Click on "Create bank account"

| eŢiQa                 | ≡                |                                         |             |        |      | ⊠ 4 <b>1</b>               |             |
|-----------------------|------------------|-----------------------------------------|-------------|--------|------|----------------------------|-------------|
| Online                | Manage           | e bank Account                          |             |        |      | My eWallet >      Manage b | ank Account |
| Welcome to TiqConnect |                  | ounte                                   |             |        |      | + Create bank              | Account     |
| Account Overview      | Dolate           |                                         | 1           | Durali | N    |                            |             |
| My Policy             | Delete           | Account Name                            | Account No. | Bank   | Name | Date Created               |             |
| 🔦 My Claim            |                  |                                         |             |        |      |                            |             |
| Image: My eWallet     | Note: Etiqa wil  | l help you maintain up to <b>10</b> bar | nk account. |        |      |                            |             |
| প্রে My Request       |                  |                                         |             |        |      |                            |             |
| 🗣 Ask Etiqa           |                  |                                         |             |        |      |                            |             |
| Y Get Protected Now   |                  |                                         |             |        |      |                            |             |
| ûr Rewards            |                  |                                         |             |        |      |                            |             |
|                       | Copyright © 2018 | Etiqa. All rights reserved.             |             |        |      | f 🛅 (                      | G+ 🖪        |

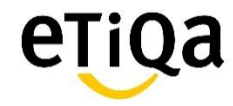

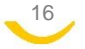

# Step 3: Input bank account details. Name will be automatically be displayed.

| eŢiQa                                            | ≡                    |                                                                                                    | ⊠ 4                   | 2 -                  |            |
|--------------------------------------------------|----------------------|----------------------------------------------------------------------------------------------------|-----------------------|----------------------|------------|
| <b>Q</b> Online                                  | Manage               | Bank Account Details: *                                                                                                    | Image: My eWallet > 1 | 🛙 Manage bank        | Account    |
| Welcome to TiqConnect  Account Overview          | H Back<br>Bank Accou |                                                                                                    | + Cr<br>Se            | eate bank Ac<br>arch | count<br>Q |
| My Policy                                        | Delete               | Note: It the account hame (e.g. Janice Org) airrers from your bank account (e.g. Org Lilin), please contact our Customer Care at +65 6887 8777. | Date Created          |                      |            |
| <ul> <li>My Claim</li> <li>My eWallet</li> </ul> | Note: Etiqa will h   | Name of Account                                                                                                    |                       |                      |            |
| 🖎 My Request                                     |                      |                                                                                                    |                       |                      |            |
| Get Protected Now                                |                      | Create Cancel                                                                                                    |                       |                      |            |
| ûr Rewards                                       |                      |                                                                                                    |                       |                      |            |
|                                                  | Copyright © 2018 E   | tiqa. All rights reserved.                                                                                                    | f                     | in G                 | + 🖸        |

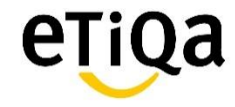

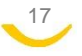

# Step 4: Upon creation, you will see the record being created as below, click on the "Back" button and return to the eWallet page

| eŢiQa                        | ≡               |                                       |               |          |      |                                                        |
|------------------------------|-----------------|---------------------------------------|---------------|----------|------|--------------------------------------------------------|
| Online Welcome to TiqConnect | Manage<br>MBack | e bank Account                        |               |          |      | My eWallet >  Manage bank Account  Create bank Account |
| Account Overview             | Bank Acc        | counts                                |               |          |      | Search Q                                               |
| 🗎 My Policy                  | Delete          | Account Name                          | Account No.   | Bank     | Name | Date Created                                           |
| 🔦 My Claim                   | Û               |                                       | *****0000     | DBS Bank |      | Jul 6, 2018                                            |
| My eWallet                   | Note: Etiga w   | ill help you maintain up to <b>10</b> | bank account. |          |      |                                                        |
| জ্যে My Request              |                 |                                       |               |          |      |                                                        |
| 🗣 Ask Etiqa                  |                 |                                       |               |          |      |                                                        |
| 1 Get Protected Now          |                 |                                       |               |          |      |                                                        |
| ür Rewards                   |                 |                                       |               |          |      |                                                        |
|                              |                 |                                       |               |          |      |                                                        |
|                              |                 |                                       |               |          |      | _                                                      |
|                              | Copyright © 201 | 8 Etiqa. All rights reserved.         |               |          |      | f 🛅 G+ 💶                                               |

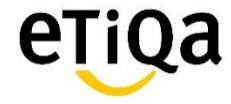

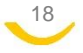

### Step 5: Click on the "Encash" button

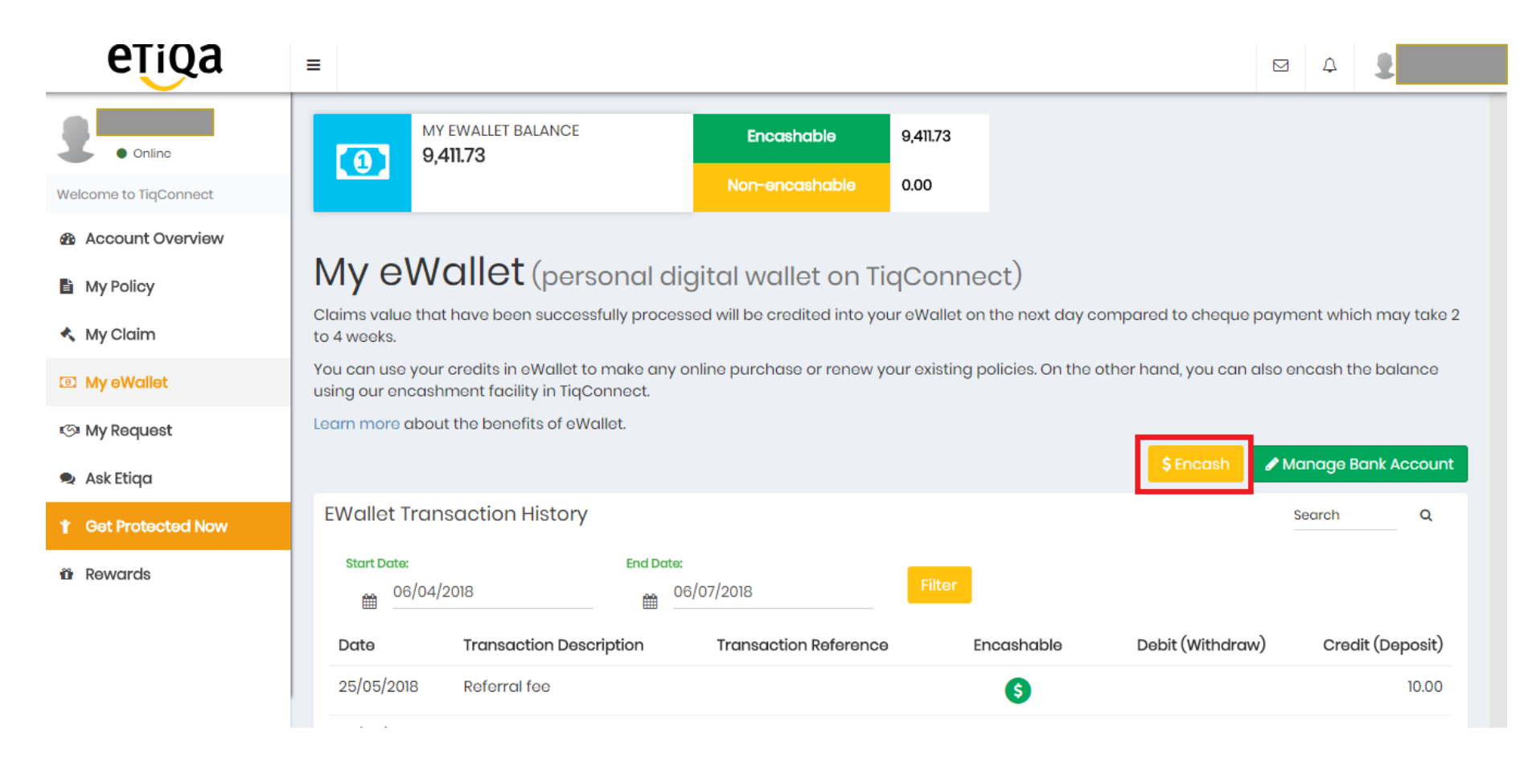

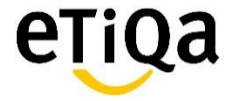

# Step 6: For encashment via <u>Direct Credit</u> mode, click on the "Direct Credit" button

| etiga                                                                                         | =                                                                                                  | ⊠ A <b>2</b>          |
|-----------------------------------------------------------------------------------------------|----------------------------------------------------------------------------------------------------|-----------------------|
| Online Welcome to TiqConnect                                                                  | 1     TOTAL EWALLET BALANCE     Encashable     9,411.73       9,411.73     Non-encashable     0.00 | ⓓ My eWallet > Encash |
| <ul> <li>Account Overview</li> <li>My Policy</li> <li>My Claim</li> <li>My eWallet</li> </ul> | Encashment Method<br>MBack<br>PayNow Direct Credit                                                 |                       |
| r⊙ My Request                                                                                 | Encashment Details<br>Using account                                                                |                       |
| i Get Protected Now                                                                           | New Account  Name (as per bank account) Bank                                                       |                       |

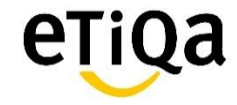

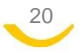

# Step 7: Select the designated bank account for the fund to be credited

21

| etiga                                                                                                    |                                                                                                    |
|----------------------------------------------------------------------------------------------------|----------------------------------------------------------------------------------------------------|
| <ul> <li>Online</li> <li>Welcome to TiqConnect</li> <li>Account Overview</li> <li>My Policy</li> <li>My Claim</li> </ul> | Encashment Method       Maack       PayNow       Direct Credit       Encashment Details                                                                                                    |
| <ul> <li>My eWallet</li> <li>My Request</li> <li>Ask Etiqa</li> </ul>                                                    | Using account New Account Item Account X Y Z Click on the dropdown arrow and you will be able to see the list of accounts that you have setup previously. Select the one you want to transfer to and the rest of the bank details will be automatically populated. |
| Get Protected Now     Rewards                                                                                            | Bank T Encashment Amount                                                                                                    |

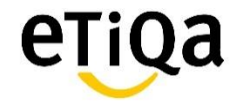

# Step 8: Key in the encashment amount and tick the checkbox for declaration and authorization

| eTiQa                         | =                                                                     | 요 수 💈                                                                                                    |
|-------------------------------|-----------------------------------------------------------------------|----------------------------------------------------------------------------------------------------|
| • Onine Welcome to TigConnect | Name (as per bank account)                                            |                                                                                                    |
| Account Overview              | Bank                                                                  |                                                                                                    |
| My Policy                     | DBS Bank +                                                            |                                                                                                    |
| <ul> <li>My Claim</li> </ul>  | Account Number (please input numbers only, no dash or space accepted) |                                                                                                    |
| DD My elWallet                |                                                                       |                                                                                                    |
| () My Roquest                 | Encoshmont Amount                                                     |                                                                                                    |
| 🔹 Ask Etiqo                   |                                                                       |                                                                                                    |
| Oet Protected Now             | Declaration and Authorisation                                         |                                                                                                    |
| O Rowards                     | By submitting this application:                                       | ny tax residency status and undertake to provide Etiqa with a suitably<br>that the information provided by me in this form is true and correct. I will<br>ason beyond Etiqa's reasonable control. |
|                               | Copyright © 2018 Etiqa. All rights reserved.                          | f 🛅 G+ 💷                                                                                                    |

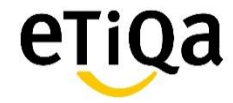

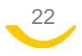

# For PayNow Mode

# Please follow the below instructions

| Encashment Method                                                                                                    |
|----------------------------------------------------------------------------------------------------|
| M Back                                                                                                    |
| PayNow       Direct Credit       1) Depending on your personal PayNow account setup, if Mobile was         PayNow Details       setup, select Mobile. If NRIC was setup, select NRIC.                                                                                                    |
| Mobile   NRIC Country Code +85                                                                                                    |
| Mobile No     2) Key in the mobile       99999999     number                                                                                                    |
| Declaration and Authorisation                                                                                                    |
| By submitting this application:                                                                                                    |
| <ul> <li>[Declaration] I confirm that there had not been any change to my tax residency status or any circumstances which affects my tax residency status and undertake to provide Etiqa with suitably updated self-certification and documentation otherwise.</li> <li>[Authorisation] I authorise Etiqa Insurance Pte. Ltd. ('Etiqa') to credit payments due to me and confirm that the information by me in this form is true and correct. I will not hold Etiqa liable for delays or errors in payment transaction(s) due to incorrect or incomplete information or any other reason beyond Etiqa's reasonable control.</li> <li>[Authorisation] Not withstanding the above, Etiqa Insurance Pte. Ltd. reserve the rights to issue payment to me via Cheques.</li> </ul> |
| <ul> <li>I have read, understood and agreed with the above Declaration and Authorisation.</li> <li>3) Check the checkbox for</li> </ul>                                                                                                    |
| Submit     4) Submit                                                                                                    |

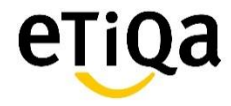

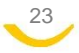

# <u>Ask Etiqa</u>

# Step 1: Click on the "Ask Etiqa" button at the Account Overview page

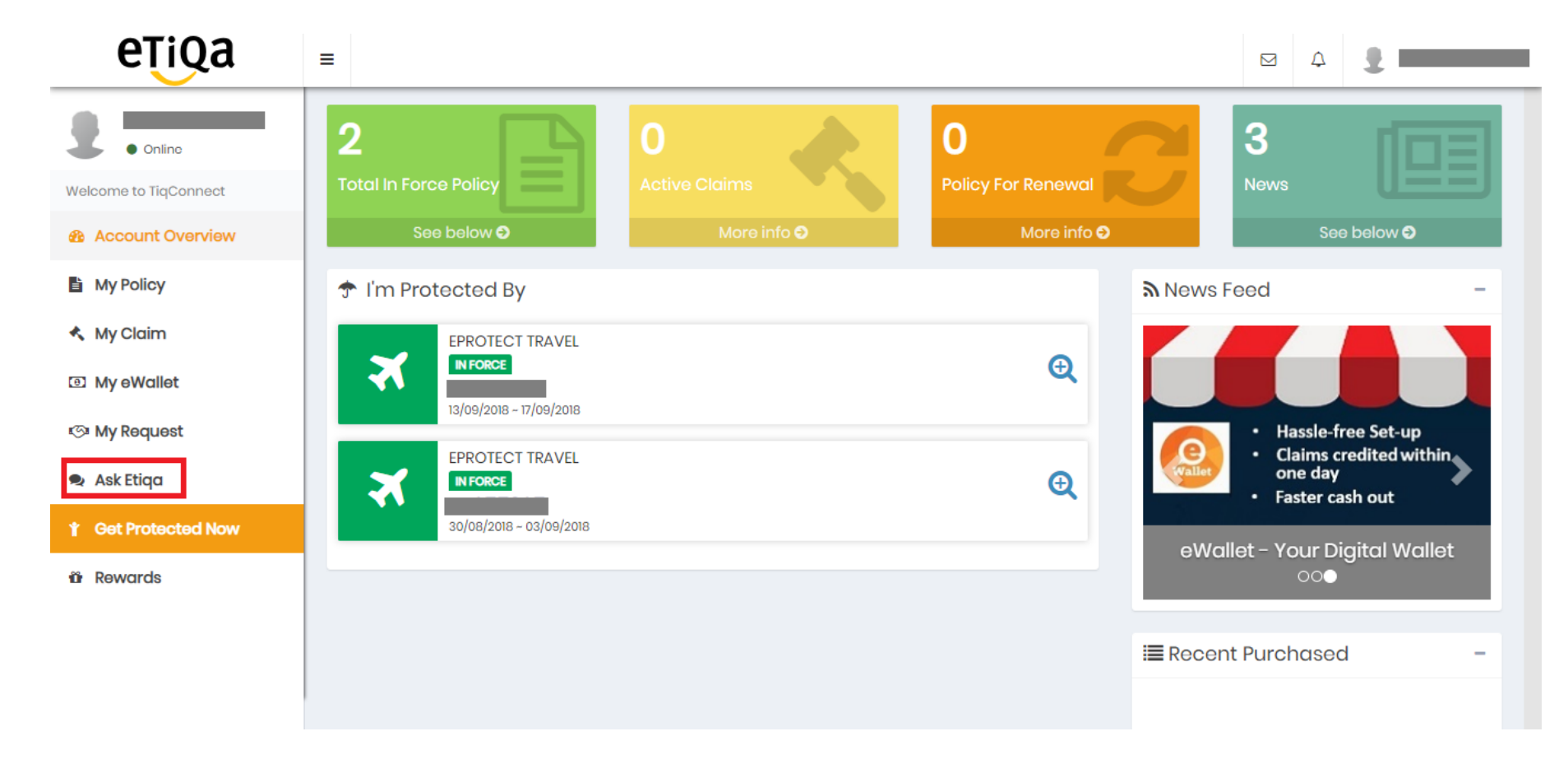

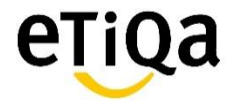

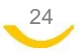

# Step 2: Click on "New Inquiry" to create a new case

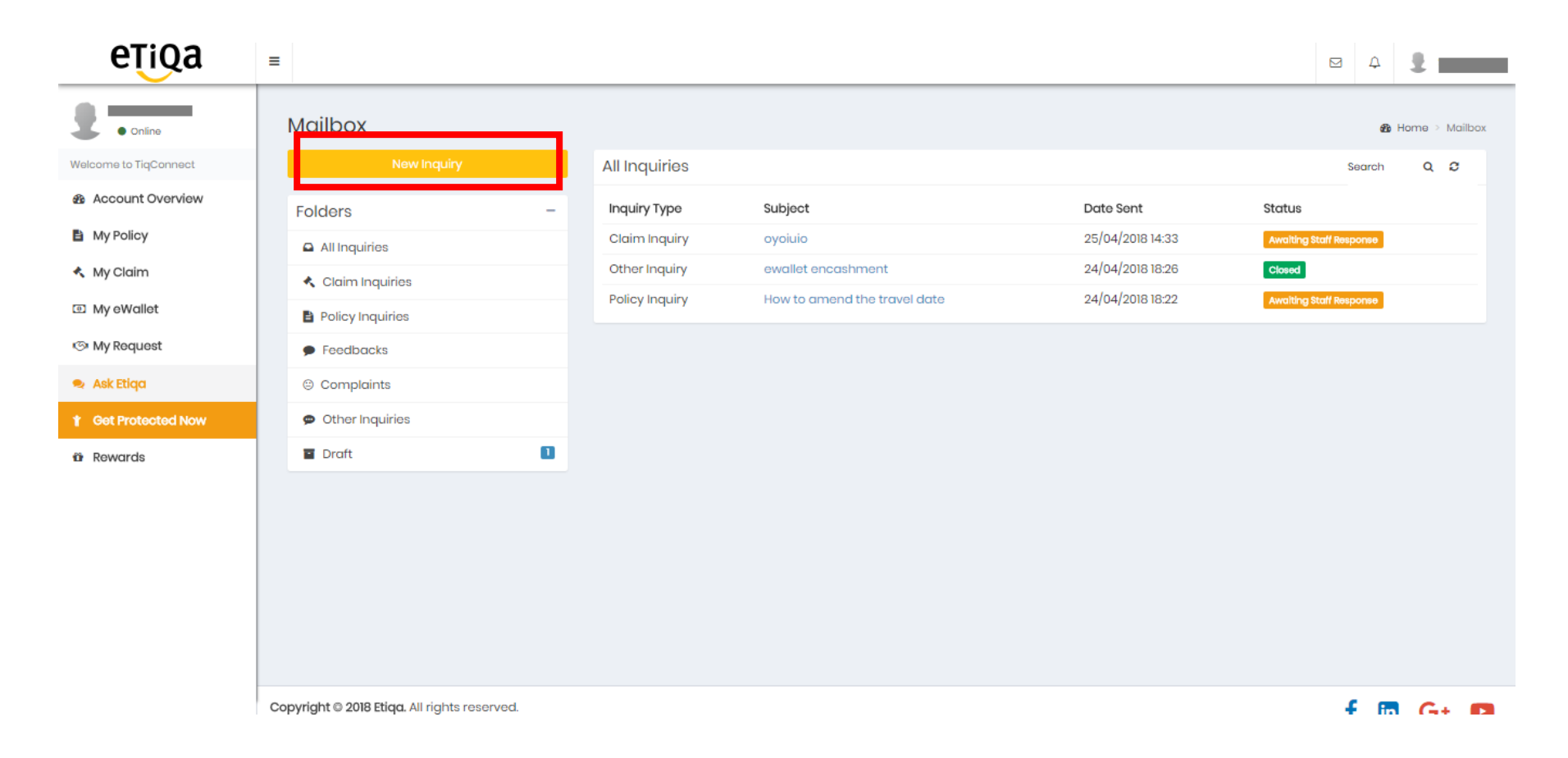

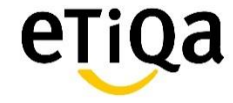

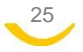

Step 3: A One-time password (OTP) will be sent to the registered mobile number. Key in the OTP.

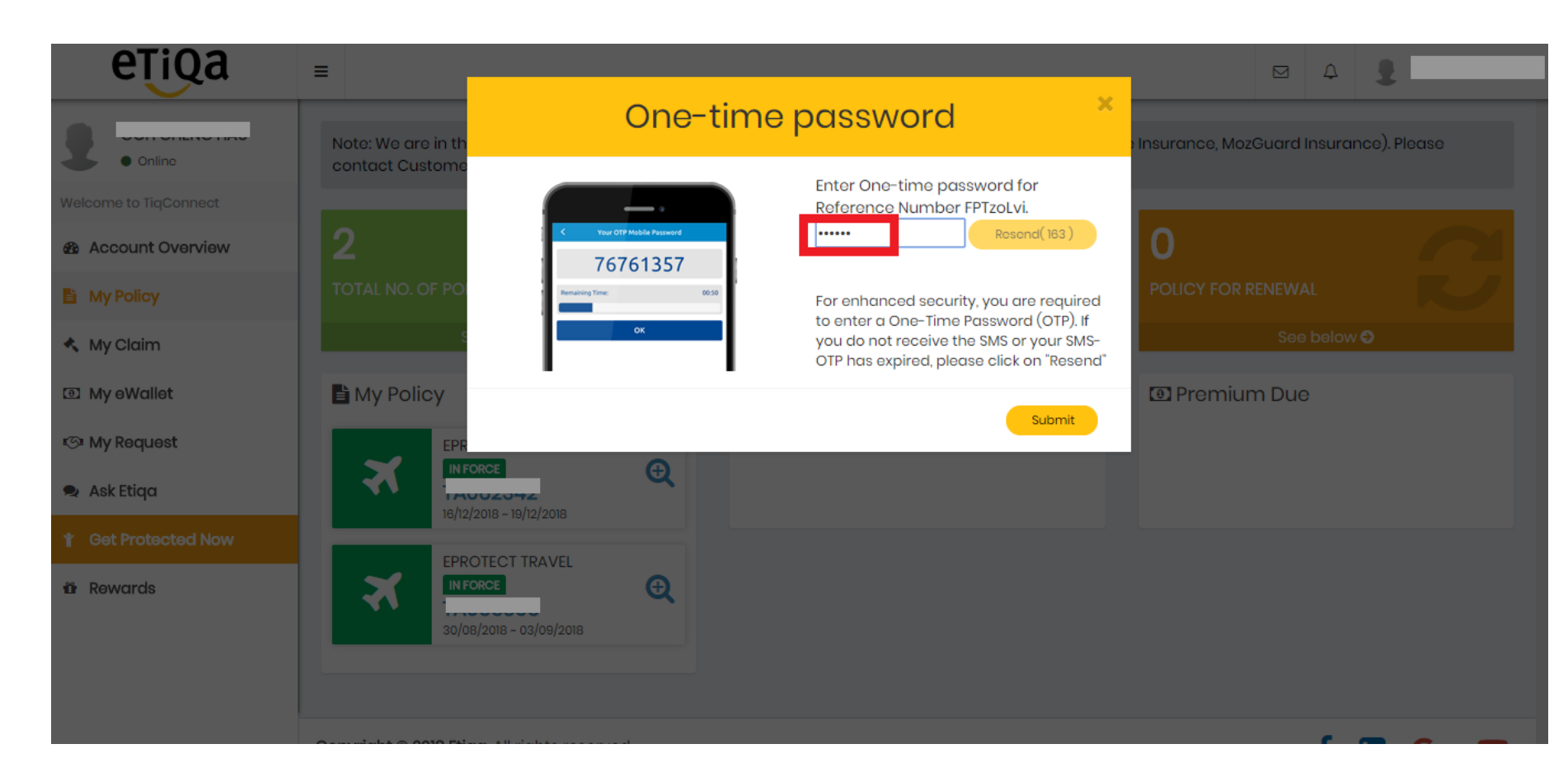

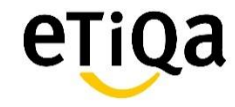

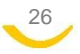

# Step 4: Select the inquiry type from the dropdown list and key in the policy number that you are enquiring.

| etiga                                                                                                    | =                                                                                                    |                                                                                                    | ⊠ 4 <b>!</b> —       |
|----------------------------------------------------------------------------------------------------|----------------------------------------------------------------------------------------------------|----------------------------------------------------------------------------------------------------|----------------------|
| <ul> <li>Online</li> <li>Welcome to TiqConnect</li> <li>Account Overview</li> <li>My Policy</li> <li>My Claim</li> <li>My eWallet</li> <li>My Request</li> <li>Ask Etiqa</li> <li>Get Protected Now</li> </ul> | <ul> <li>Mailbox</li> <li>New Inquiry</li> <li>Folders –</li> <li>All Inquiries</li> <li>Claim Inquiries</li> <li>Policy Inquiries</li> <li>Feedbacks</li> <li>Complaints</li> <li>Other Inquiries</li> </ul> | Compose New Message          Select Inquiry Type       Policy Number         Select Inquiry Type       Select Inquiry Type         Claim Inquiry       Policy Inquiry         Feedback       Complaint         Other Inquiry       Other Inquiry | A     Home > Mailbox |
| iðir Rewards                                                                                                    | Draft                                                                                                    |                                                                                                    |                      |

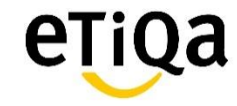

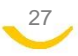

Step 5: Next, key in the "Subject" of the enquiry, key in the nature of the enquiry in the "Message" box and attach any supporting documents (if any) in the "Drop files"

| eŢiQa                 | ≡                                   |                           |                  |
|-----------------------|-------------------------------------|---------------------------|------------------|
| Online                | Mailbox                             |                           | 🆓 Home > Mailbox |
| Welcome to TiqConnect | New Inquiry                         | Compose New Message       |                  |
| Account Overview      | Folders –                           | Policy Inquiry TA012345   |                  |
| My Policy             | All Inquiries                       | Subject                   |                  |
| 🔦 My Claim            | <ul> <li>Claim Inquiries</li> </ul> |                           |                  |
| My eWallet            | Policy Inquiries                    | Message                   |                  |
| i⊗ My Request         | Feedbacks                           |                           |                  |
| 😎 Ask Etiqa           | Complaints                          |                           |                  |
| Get Protected Now     | Other Inquiries                     |                           |                  |
| 🛱 Rewards             | Draft 1                             |                           |                  |
|                       |                                     | Drop files here to upload |                  |

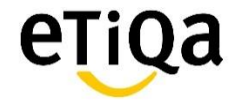

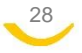

Step 6: The inquiry created will be reflected in the "All Inquiries" page and the status of the case will also be shown next to it. Users are encouraged to login to TiqConnect to check on the status.

| eŢiQa                 | ≡                                            |                |                              |                  | ⊠ A <b>2</b>            |
|-----------------------|----------------------------------------------|----------------|------------------------------|------------------|-------------------------|
| • Online              | Mailbox                                      |                |                              |                  | 🄀 Home 👌 Mailbox        |
| Welcome to TiqConnect | New Inquiry                                  | All Inquiries  |                              |                  | Search Q 2              |
| Account Overview      | Folders -                                    | Inquiry Type   | Subject                      | Date Sent        | Status                  |
| My Policy             | All Inquiries                                | Policy Inquiry | Testing                      | 09/07/2018 13:45 | Awaiting Staff Response |
| 🔦 My Claim            | <ul> <li>Claim Inquiries</li> </ul>          | Claim Inquiry  | oyoiuio                      | 25/04/2018 14:33 | Awalting Staff Response |
| My eWallet            | Policy Inquiries                             | Other Inquiry  | ewallet encashment           | 24/04/2018 18:26 | Closed                  |
| 🐵 My Request          | Feedbacks                                    | Policy Inquiry | How to amend the travel date | 24/04/2018 18:22 | Awaiting Staff Response |
| 🔹 Ask Etiqa           | Complaints                                   |                |                              |                  |                         |
| 1 Get Protected Now   | Other Inquiries                              |                |                              |                  |                         |
| ŵ Rewards             | Ta Draft                                     |                |                              |                  |                         |
|                       |                                              |                |                              |                  |                         |
|                       |                                              |                |                              |                  |                         |
|                       |                                              |                |                              |                  |                         |
|                       |                                              |                |                              |                  |                         |
|                       |                                              |                |                              |                  |                         |
|                       |                                              |                |                              |                  |                         |
|                       | Copyright © 2018 Etiqa. All rights reserved. |                |                              |                  | f 🛅 G+ 💶                |
|                       |                                              |                |                              |                  |                         |

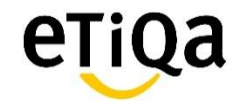

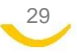

# Step 7: User will be able to view the reply/response when they click on the case created. User will also be able to ask further questions by keying in the message box.

| eŢiQa                                                      | =                                            | e 4 🔮                                                                                                    |
|------------------------------------------------------------|----------------------------------------------|----------------------------------------------------------------------------------------------------|
| Online                                                     | New Inquiry                                  | Other Inquiry - ewallet encashment                                                                                                    |
| Welcome to TiqConnect                                      | Folders -                                    | 24/04/2018 18:24                                                                                                    |
| Account Overview                                           | All Inquiries                                | stoff 24/64/2018 18:20                                                                                                    |
| <ul> <li>My Folicy</li> <li>My Claim</li> </ul>            | Claim Inquiries     Policy Inquiries         | You need to finit register with your bank the NRC or mobile number for PayNow service. Then, log in to TiqConnect again to encash it by clicking on the PayNow tab to select payment by NRC or mobile. |
| I My eWallet                                               | Foodbacks                                    | Bingler y Hind Hard OK Schwara                                                                                                    |
| ≫ My Request                                               | © Complaints                                 |                                                                                                    |
| <ul> <li>Ask Eliqa</li> <li>f Get Protected Now</li> </ul> | Other Inquiries     Draft                    |                                                                                                    |
| ä Rowards                                                  |                                              | Drop files here to uplood                                                                                                    |
|                                                            |                                              | ypo Mossago _                                                                                                    |
|                                                            | Copyright © 2018 Etiqa. All rights reserved. | f 🛅 G+ 🕻                                                                                                    |

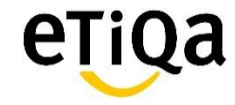

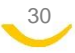

# How to Submit Claims

There are two options to submit claims: a) via <u>My Policy</u> b) via <u>My Claim</u>

| eŢiQa                 | ≡                           |                                             |               |               |                       | ₽ 4 | 2        |      |
|-----------------------|-----------------------------|---------------------------------------------|---------------|---------------|-----------------------|-----|----------|------|
| Welcome to TiqConnect | 0<br>ACTIVE                 |                                             |               | 2             | <b>O</b><br>CLOSED    |     | 6        |      |
| & Account Overview    |                             | See below 🕄                                 |               | See below 🕄   | See belo              | w O |          |      |
| My Policy             | All Claims                  |                                             |               |               |                       |     | 🔦 Make C | laim |
| 🔦 My Claim            | Claim Number                | Claim Status                                | Claimant Name | Policy Number | Claim Submission Date |     |          |      |
| My eWallet            | N.A                         |                                             |               | ,             |                       |     |          |      |
| 🐵 My Request          |                             |                                             |               |               |                       |     |          |      |
| 🔹 Ask Etiqa           | NOTE: New claims submi      | tted online will be reflected the next day. |               |               |                       |     |          |      |
| Get Protected Now     |                             |                                             |               |               |                       |     |          |      |
| 🛱 Rewards             |                             |                                             |               |               |                       |     |          |      |
|                       |                             |                                             |               |               |                       |     |          |      |
|                       | Copyright © 2018 Etiqa. All | ights reserved.                             |               |               |                       | f   | n G+     | ٠    |

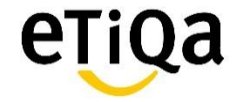

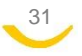

## **Submit Claims via My Policy**

# Step 1: Click on the "My Policy" button to view policy details.

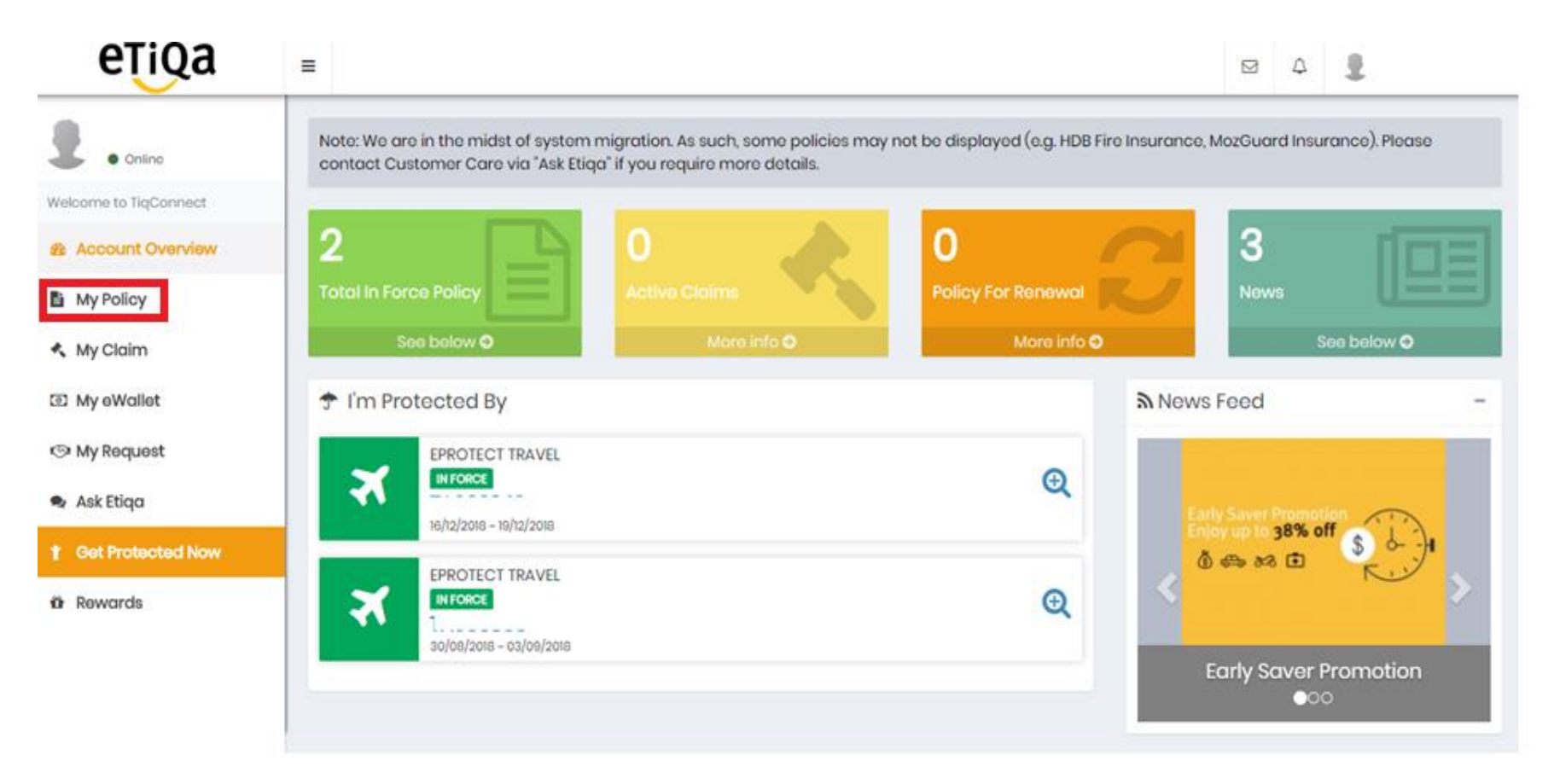

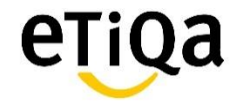

# Step 2: Click on the policy that you want to submit a claim

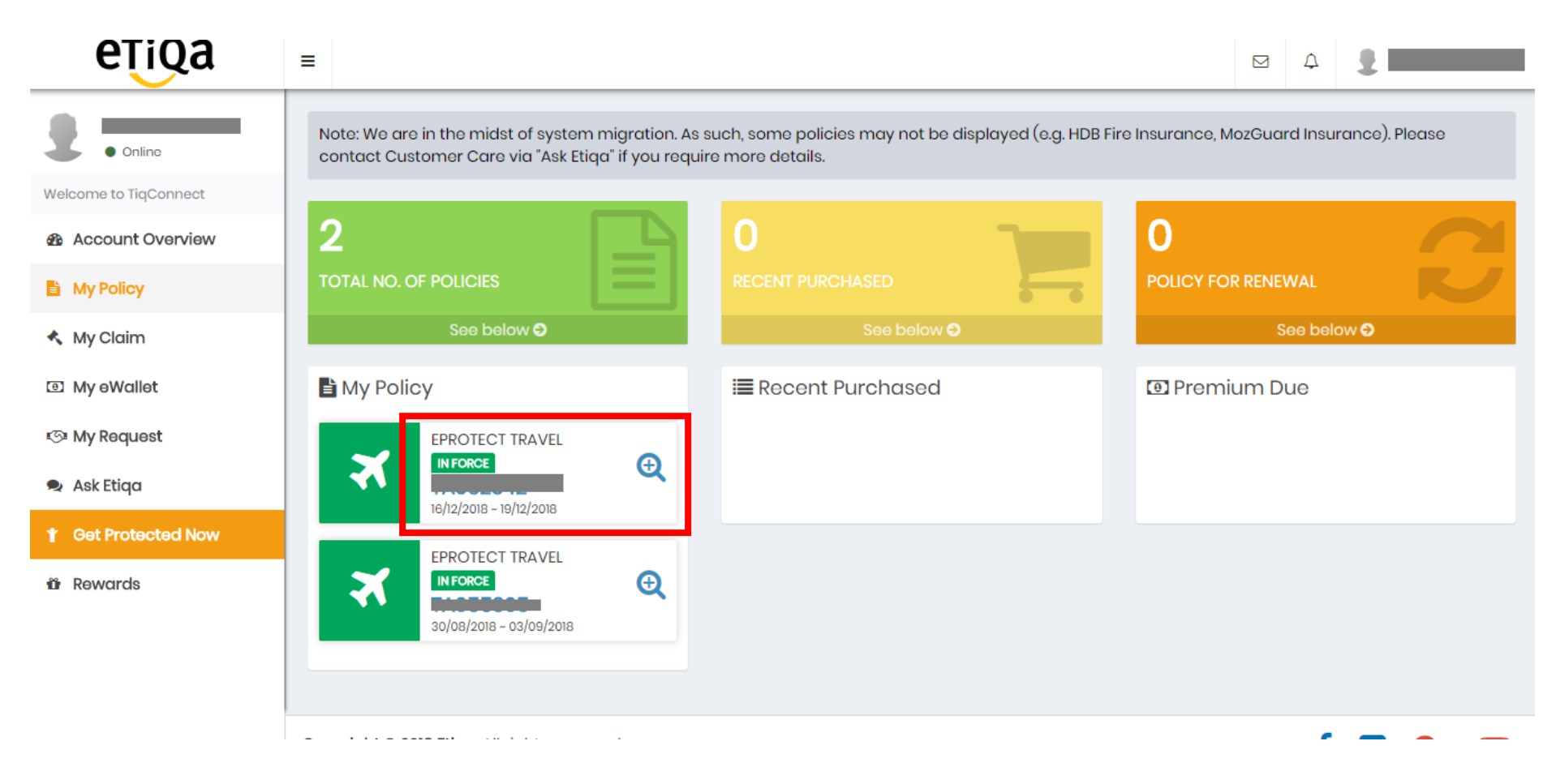

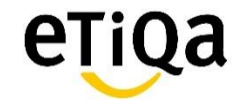

33

Step 3: A One-time password (OTP) will be sent to the registered mobile number. Key in the OTP to view policy details securely.

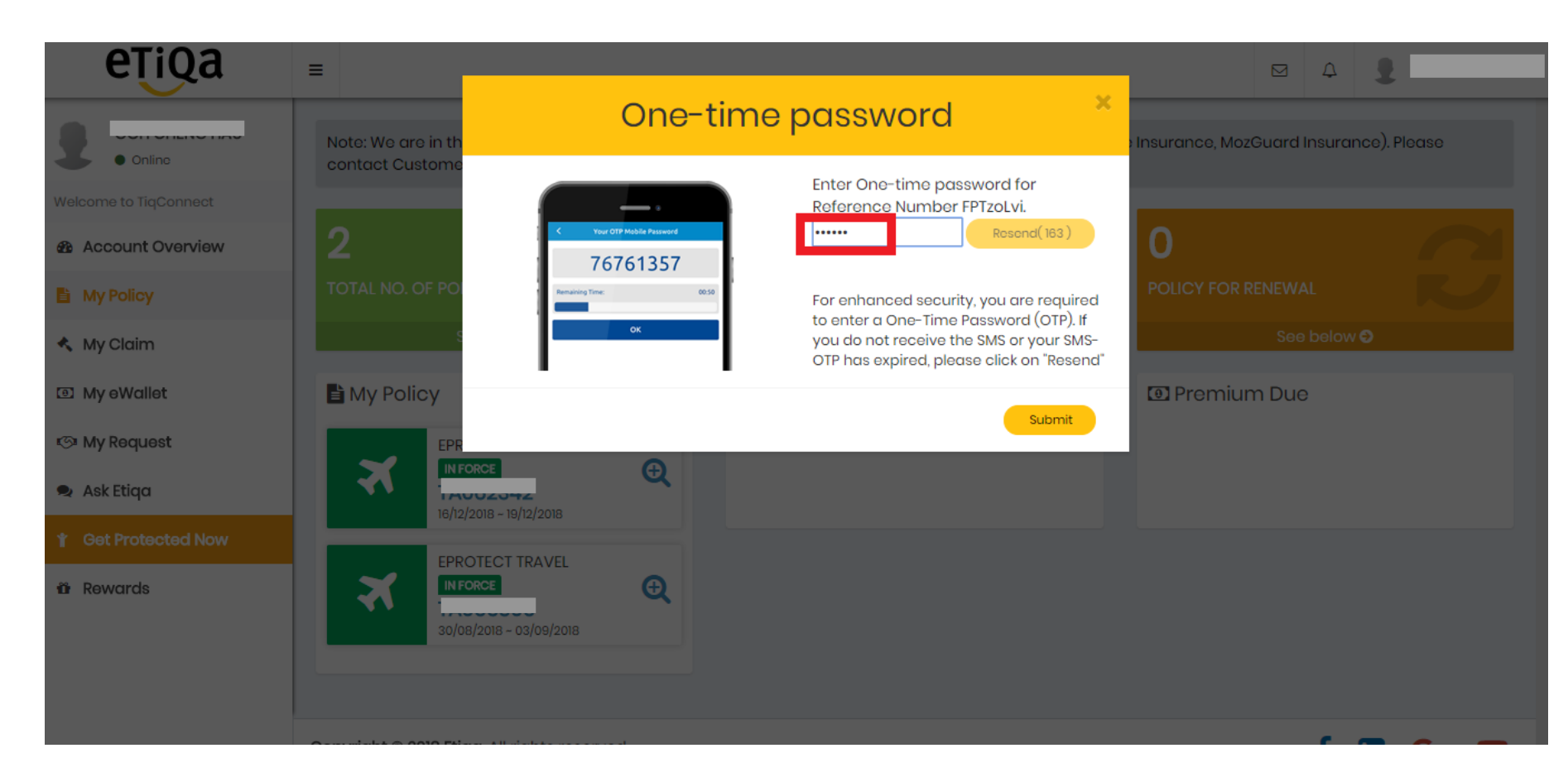

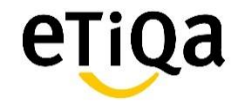

### Step 4: Click on the "Make Claim" button.

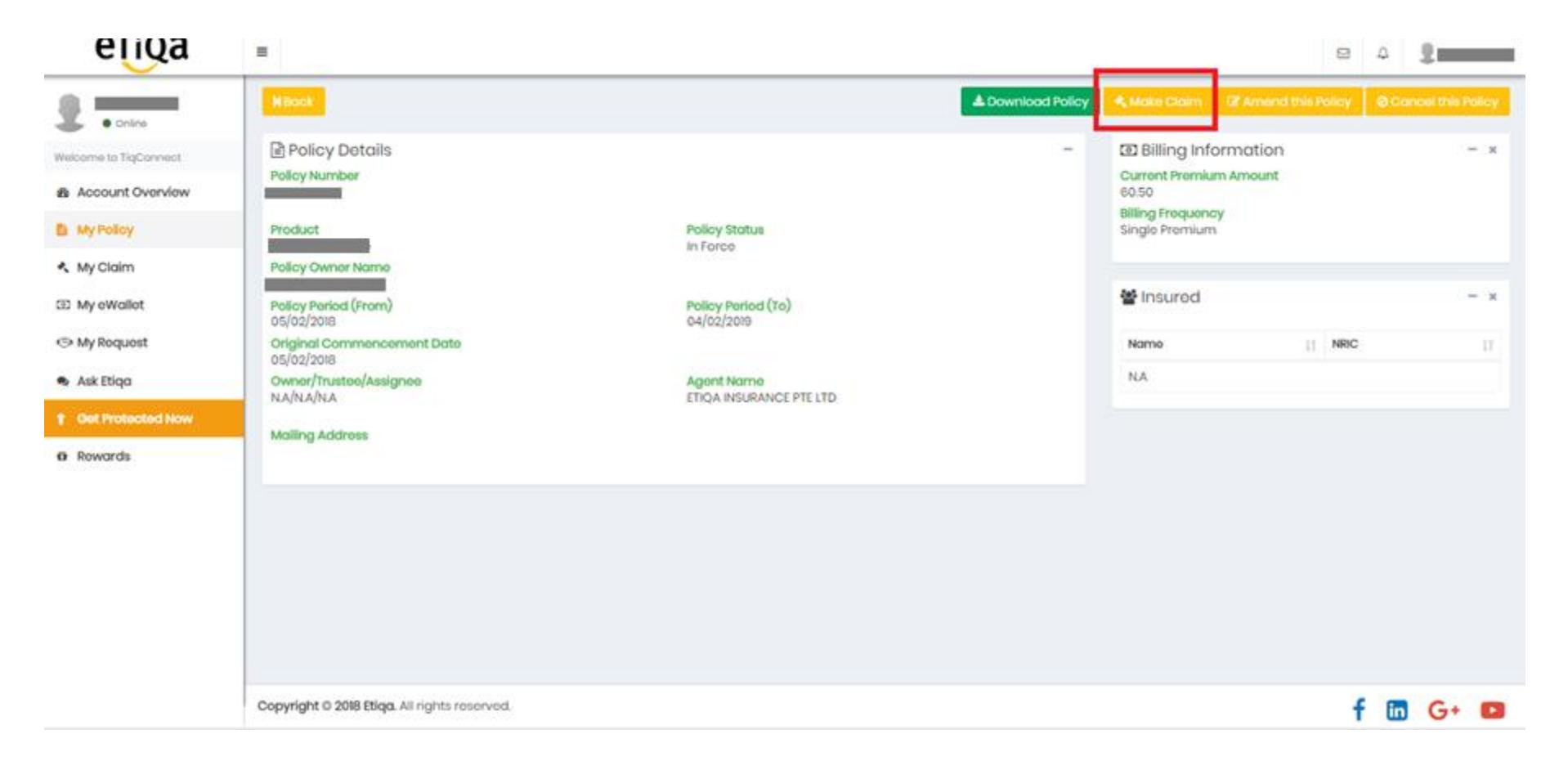

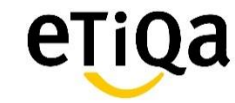

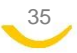

# Step 5: Key in the information in all the required fields (marked with asterisk\*)

| 1. Policy Information Policyholder's Full Name as per NRIC*                                          | Policy Number*                                                                                                   | 0 |
|----------------------------------------------------------------------------------------------------|----------------------------------------------------------------------------------------------------|---|
| 2. Claimant Details<br>Claimant Full Name as per NRIC*                                               | Claimant NRIC/FIN No.*                                                                                           | • |
| Tick if claimant is policy holder                                                                    | Mobile No.*                                                                                                    |   |
| 3. Travel & Loss Details<br>Trip Start Date                                                          | Trip End Date                                                                                                    |   |
| Type of Accident*  Personal Accident Benefits  Travel Assistance Benefits  Liability Benefit  Others | <ul> <li>Medical and Travel Benefits</li> <li>Travel Inconvenience Benefits</li> <li>Special Benefits</li> </ul> |   |
| Have you made a claim against any other party in respect of this event? If yes, please p             | rovide:                                                                                                    |   |
| Total Amount Claimed (SGD)<br>0.00                                                                   |                                                                                                    |   |

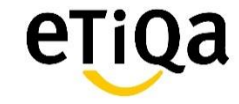

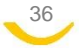

# Step 6: Tick on the declaration box and documents required. Upload the supporting documents via the "Drop File"

### 4. Declaration, Authorization & Customer's Data Privacy Consent

[Declaration] I/We declare that the information given in this form is true and correct to the best of my knowledge and belief.

I/We understand that all information and supporting documents may be subject to review by Etiqa and Etiqa shall reserves all rights to recover any and all amounts if for any reason any claim is found to be fraudulent. Etiqa shall also reserve the right to pursue any actions at law or in equity that it deems appropriate in dealing with such fraudulent activity.

[Authorization] I/We hereby consent to and authorize the medical practitioner involved in the claimant's care to discuss and disclose treatment details and discharge arrangements with and to Etiqa Insurance Pte Ltd. I/We agree that a copy of this consent shall have the validity of the original.

[Customer's Data Privacy Consent] I/We further declared that the information written in this claim form or held by Etiqa Insurance Pte Ltd whether contained in my/our insurance application or otherwise obtained may be used and disclosed to your authorised staff, associated individuals and/or companies or any independent third parties (within or outside Singapore) who will provide claims administrative, advice and/or information or claims services in relation to my/our claim. I/We understand my/our data that may also be used for audit, business analysis and reinsurance purposes.

I/We agree to abide by the terms & conditions.

# 5. Documents Required for Claim Assessment Below is a list of minimum documentation required to process your claim. Additional information may be required for further assessment. Type of Loss/Accident Documents Required (Please tick against the documents you have submitted) Basic for all type\* Proof of travel(e.g. boarding pass or eir ticket) Copy of cartificate of insurance (for group policies) 6. Supporting Documents Please note: Total file size should not exceed 10MB. Please only upload files that end in types: xls, xlsx, doc, docx, jgp.gif, png, jpeg, pdf, txt Please attach the relevant supporting documents with your claims submission to expedite claim processing. 7. Final Step

Diabase review and ensure all details are accurate hefore you proceed

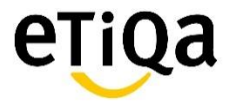

# Submit Claims via My Claim

# Step 1: Click on the "My Claim" button and then click on "Make Claim"

| eŢiQa                         | ≡                                     |                                      |               |               |                       | ¤ 4 | 2            |
|-------------------------------|---------------------------------------|--------------------------------------|---------------|---------------|-----------------------|-----|--------------|
| Welcome to TiqConnect         | 0<br>active                           |                                      | 0<br>REOPEN   | 2             | 0<br>CLOSED           |     | $\odot$      |
| Account Overview              | See be                                | low 🛇                                |               | See below 🛇   | See below             | 0   |              |
| My Policy                     | All Claims                            |                                      |               |               |                       | - 6 | 🔦 Make Claim |
| My Claim                      | Claim Number<br>NA                    | Claim Status                         | Claimant Name | Policy Number | Claim Submission Date |     | 2            |
| <ul> <li>Ask Etiqa</li> </ul> | NOTE: New claims submitted on         | line will be reflected the next day. |               |               |                       |     |              |
| 1 Get Protected Now           |                                       |                                      |               |               |                       |     |              |
| ü Rewards                     |                                       |                                      |               |               |                       |     |              |
|                               | Copyright © 2018 Etiqa. All rights re | eserved.                             |               |               |                       | fŭ  | G+ 🖪         |

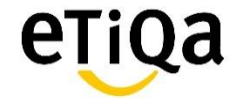

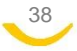

Step 2: A One-time password (OTP) will be sent to the registered mobile number. Key in the OTP to view policy details securely.

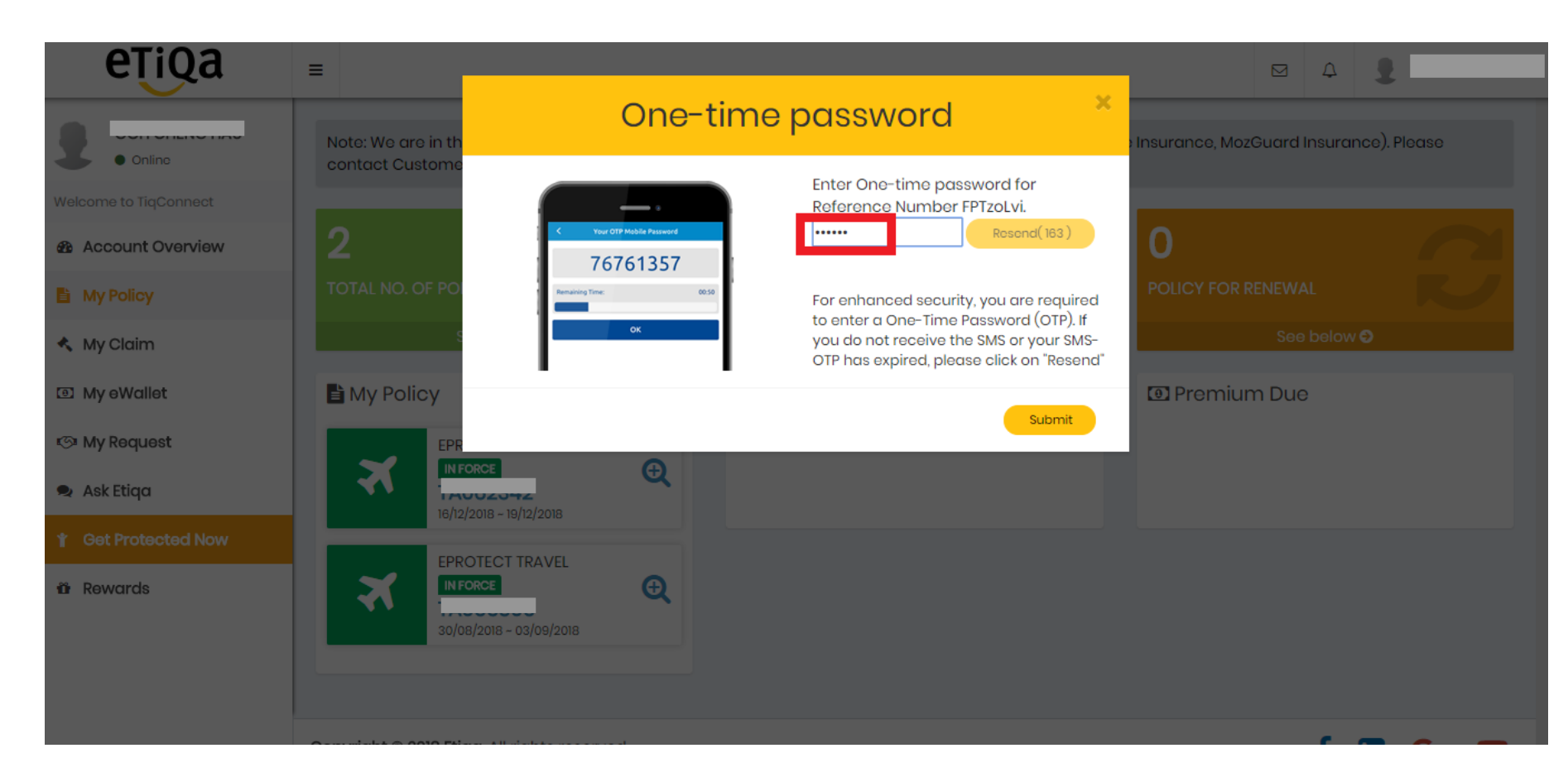

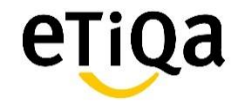

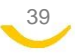

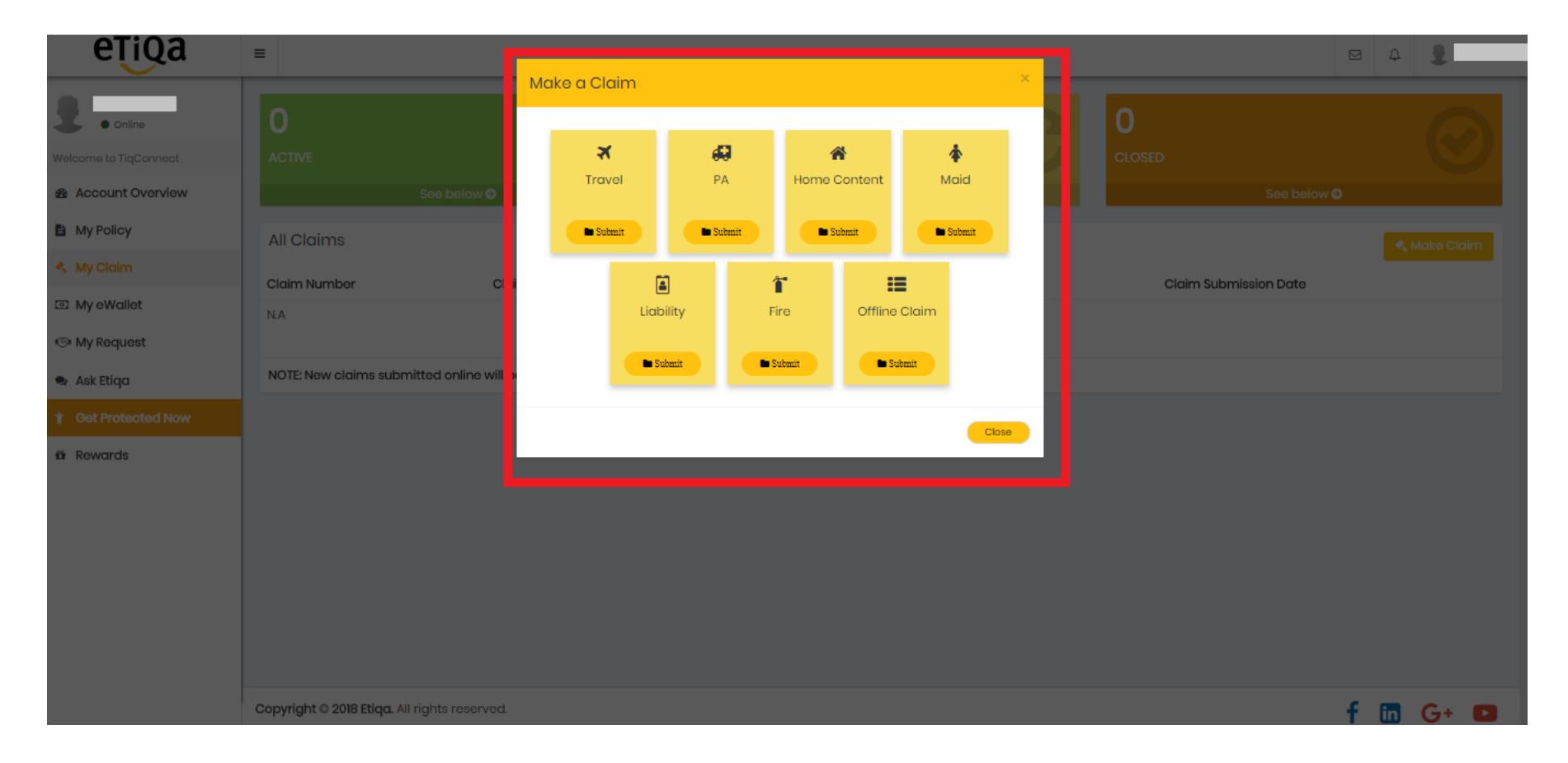

# Step 3: Select the type of claim that you are making

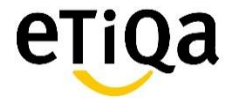

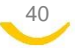

# Step 4: Key in the information in all the required fields (marked with asterisk\*)

| 1. Policy Information Policyholder's Full Name as per NRIC*                                          | Policy Number*                                                               | 0 |
|----------------------------------------------------------------------------------------------------|------------------------------------------------------------------------------|---|
| 2. Claimant Details                                                                                  |                                                                              |   |
| Claimant Full Name as per NRIC*                                                                      | Claimant NRIC/FIN No.*                                                       | • |
| Email*                                                                                               | Mobile No.*                                                                  |   |
| 3. Travel & Loss Details<br>The Start Date                                                           | Trip End Date                                                                |   |
| Type of Accident*  Personal Accident Benefits  Travel Assistance Benefits  Liability Benefit  Others | Medical and Travel Benefits  Travel Inconvenience Benefits  Special Benefits |   |
| Have you made a claim against any other party in respect of this event? If yes, please p             | provide:                                                                     |   |
| Total Amount Claimed (SGD)<br>0.00                                                                   |                                                                              |   |

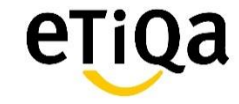

41

# Step 5: Tick on the declaration box and documents required. Upload the supporting documents via the "Drop File"

### 4. Declaration, Authorization & Customer's Data Privacy Consent

[Declaration] I/We declare that the information given in this form is true and correct to the best of my knowledge and belief.

I/We understand that all information and supporting documents may be subject to review by Etiqa and Etiqa shall reserves all rights to recover any and all amounts if for any reason any claim is found to be fraudulent. Etiqa shall also reserve the right to pursue any actions at law or in equity that it deems appropriate in dealing with such fraudulent activity.

[Authorization] I/We hereby consent to and authorize the medical practitioner involved in the claimant's care to discuss and disclose treatment details and discharge arrangements with and to Etiqa Insurance Pte Ltd. I/We agree that a copy of this consent shall have the validity of the original.

[Customer's Data Privacy Consent] I/We further declared that the information written in this claim form or held by Etiqa Insurance Pte Ltd whether contained in my/our insurance application or otherwise obtained may be used and disclosed to your authorised staff, associated individuals and/or companies or any independent third parties (within or outside Singapore) who will provide claims administrative, advice and/or information or claims services in relation to my/our claim. I/We understand my/our data that may also be used for audit, business analysis and reinsurance purposes.

I/We agree to abide by the terms & conditions.

# 5. Documents Required for Claim Assessment Below is a list of minimum documentation required to process your claim. Additional information may be required for further assessment. Type of Loss/Accident Documents Required (Please tick against the documents you have submitted) Basic for all type\* Proof of travel(e.g. boarding pass or eir ticket) Copy of certificate of insurance (for group policies) 6. Supporting Documents Please note: Total file size should not exceed 10MB. Please note: Total file size should not exceed 10MB. Please attach the relevant supporting documents with your claims submission to expedite claim processing. 7. Final Step

Diasse review and ensure all datails are accurate hefore you proceed

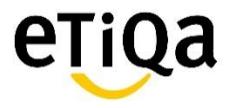

### How to View Claims

# Step 1: Click on "My Claim" button to view the status of all submitted claims

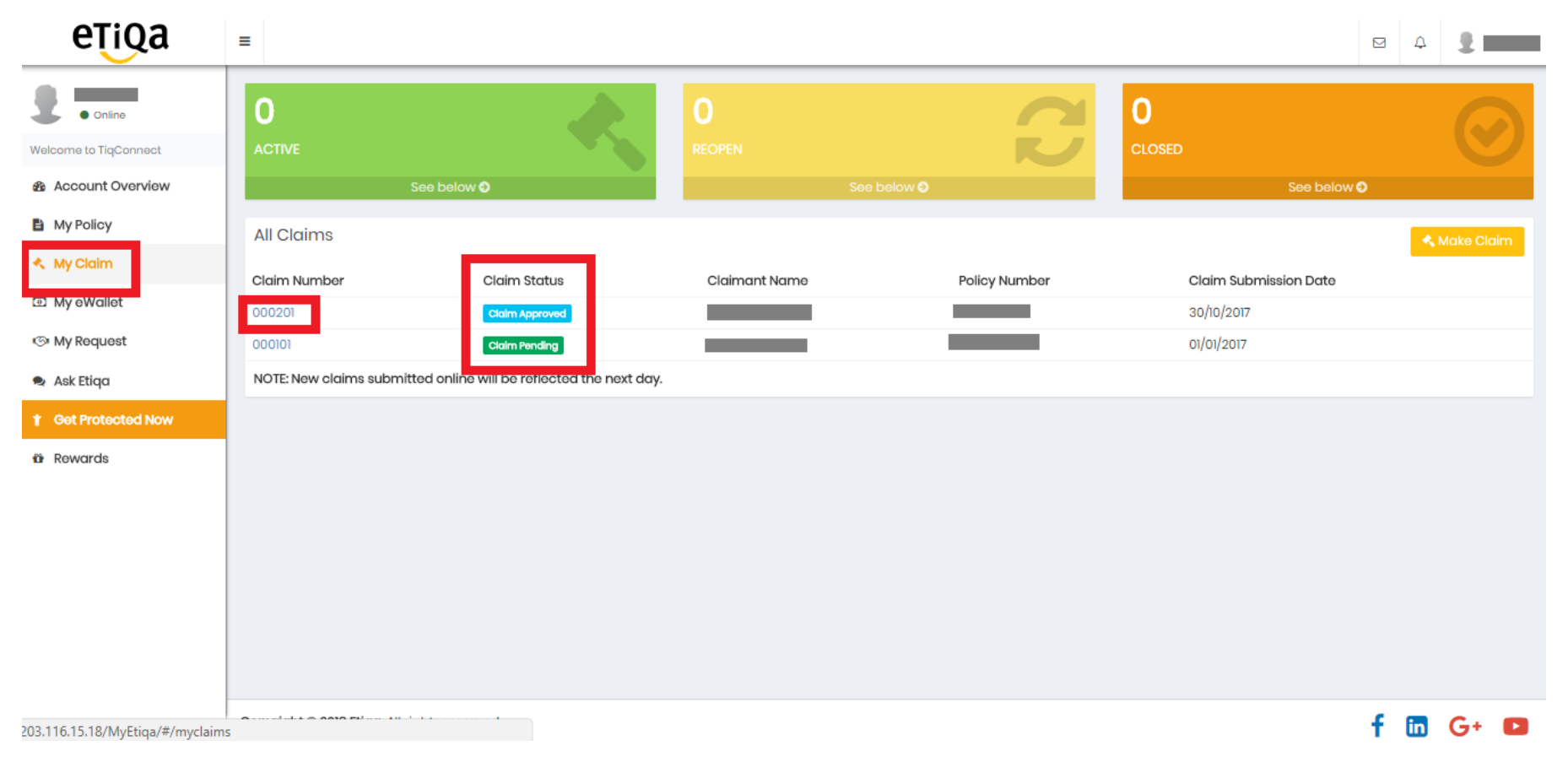

### NOTE: New claims submitted online will be reflected the next day.

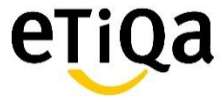

# How to Update Address

Step 1: Click on the "Name" on the top right hand corner and then click on the "Profile" button

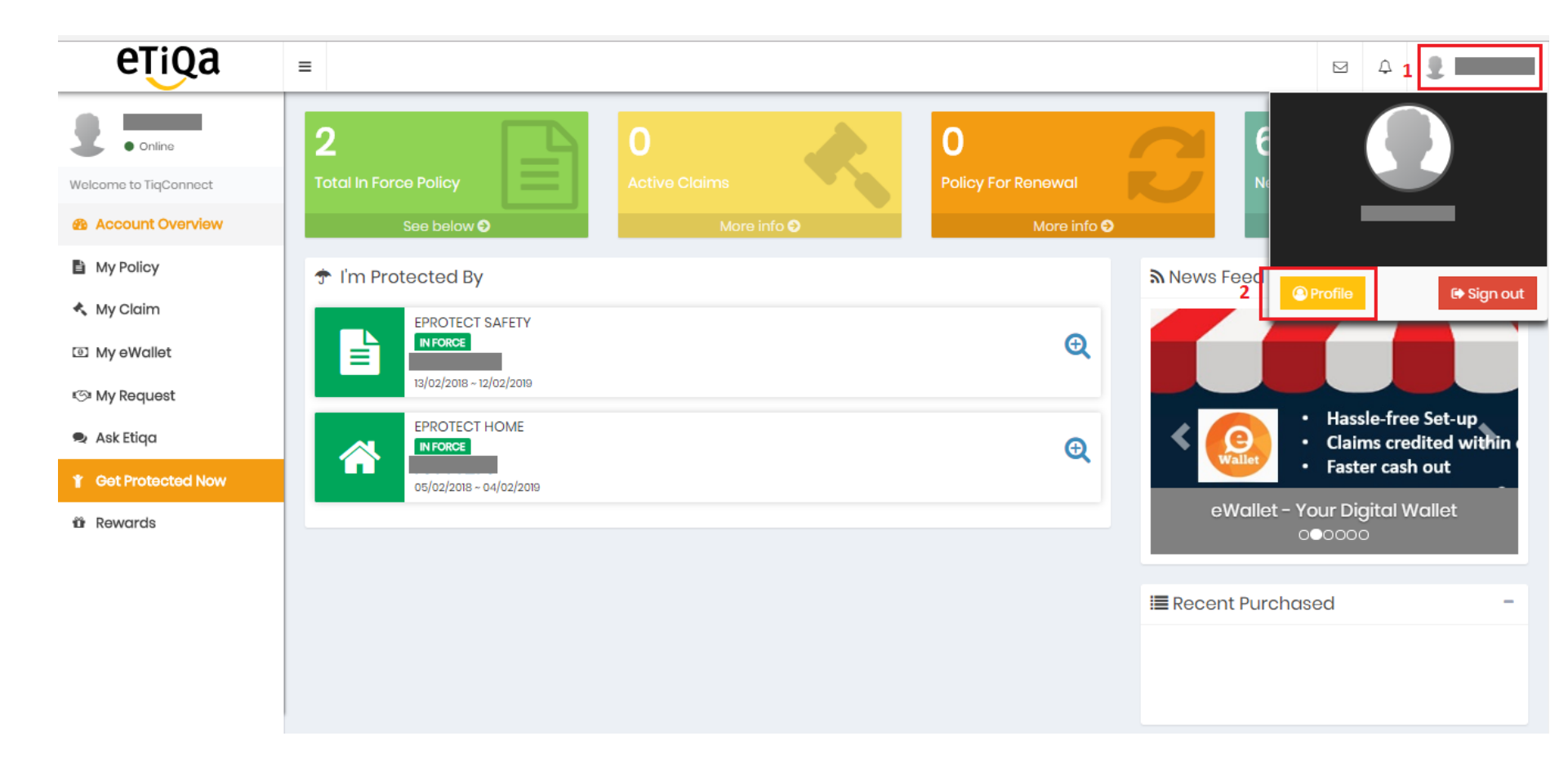

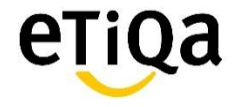

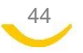

# Step 2: Input the new address details in the "Residential Addresses" fields and click on the "Update" button

| eŢiQa                                     | ≡                                                                           |                                               |                              |                                            |                   |                                             |
|-------------------------------------------|-----------------------------------------------------------------------------|-----------------------------------------------|------------------------------|--------------------------------------------|-------------------|---------------------------------------------|
| • Online                                  | As we are currently at the midst of s<br>enquiry, please contact Customer C | ystem migration, ple<br>:are via "Ask Etiqa". | ase note that any changes or | n personal particular will only            | apply to policies | that you see in the TiqConnect. For further |
| Welcome to TiqConnect<br>Account Overview | Personal Information<br>Policy Holder Name                                  |                                               | Identification No.           | Date of Birth                              | Gender            | -<br>Marital Status                         |
| My Policy My Claim                        |                                                                             |                                               | _                            | 02/01/1956                                 | Female            | Others                                      |
| My eWallet                                | Residential Addresses                                                       |                                               | -                            | Contact Details                            |                   | -                                           |
| 🖾 My Request<br>🗣 Ask Etiqa               | Address 1<br>123 Testing                                                    | Address 2<br>#00-00                           |                              | Mobile Number<br>00000000<br>Home Number 🛦 |                   | Email Address<br>Office Number 🛦            |
| Y Get Protected Now                       | Testing                                                                     | Address 4<br>Postal                           |                              |                                            |                   | ✓ Update                                    |
| ûr Rewards                                | Address 5<br>Country<br>Singapore<br>Singapore                              | 000000                                        | ▼                            |                                            |                   |                                             |

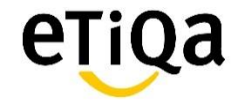

# Step 3: Click "Yes" to proceed with the address update.

| eTiQa                 | =                                                          |                                         |                   |                          | ⊠ A <b>1</b>                           |
|-----------------------|------------------------------------------------------------|-----------------------------------------|-------------------|--------------------------|----------------------------------------|
|                       |                                                            | Update                                  | ×                 |                          |                                        |
| • Online              | As we are currently at the r<br>enquiry, please contact Cu | Do you want to proceed with the update? |                   | y apply to policies that | you see in the TiqConnect. For further |
| Welcome to TiqConnect |                                                            |                                         |                   |                          |                                        |
| Account Overview      | Personal Information<br>Policy Holder Name                 | aenuncation no.                         | No Yes            | Gender                   | –<br>Marital Status                    |
| 🗎 My Policy           |                                                            |                                         | 02/01/1956        | Female                   | Others                                 |
| 🔦 My Claim            |                                                            |                                         |                   |                          |                                        |
| 🖭 My eWallet          | Residential Addresses                                      | 3                                       | - Contact Details |                          | -                                      |
| 🖾 My Request          | Address 1                                                  | Address 2                               | Mobile Number     | Er                       | nail Address                           |
| 🗣 Ask Etiqa           | 123 Testing<br>Address 3                                   | #00-000                                 | Home Number A     | o                        | ffice Number A                         |
|                       | Testing                                                    | Address 4                               |                   |                          |                                        |
| 🛱 Rewards             | Address 5                                                  | Postal<br>000000                        |                   |                          |                                        |
|                       | Country                                                    |                                         |                   |                          |                                        |
|                       | Singapore                                                  |                                         |                   |                          |                                        |
|                       |                                                            |                                         |                   |                          |                                        |

NOTE: The particulars will be updated within 2-3 business days and the status can be tracked under 'My Request'.

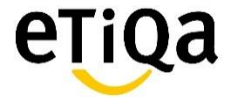

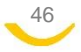

# How to Renew Policy

# Step 1: Click on the "Policy For Renewal" button as shown on the account overview page

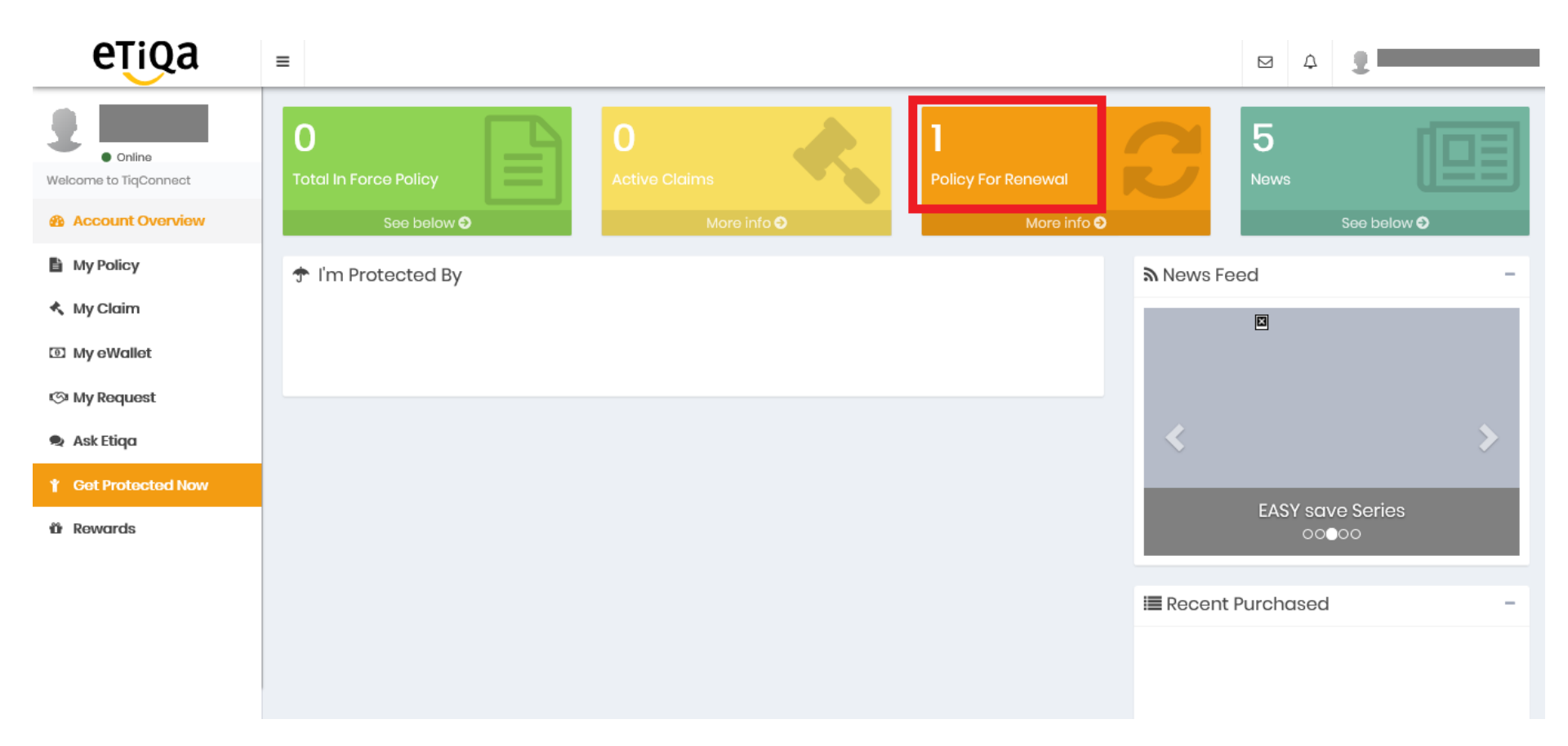

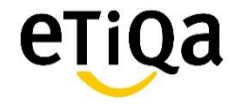

# Step 2: Click on the "policy" that is due for renewal

| eŢiQa                        |                                              |             |
|------------------------------|----------------------------------------------|-------------|
| Online Welcome to TiqConnect | Pending For Renewal                          | P           |
| Account Overview             | See below 🤤                                  |             |
| My Policy                    | General Insurance                            | -           |
| 🔦 My Claim                   | PRIVATE CAR                                  |             |
| 🖸 My eWallet                 |                                              | Q           |
| 🖾 My Request                 | 23/09/2017 - 22/09/2018                      |             |
| 🙊 Ask Etiqa                  |                                              |             |
| Y Get Protected Now          |                                              |             |
| 🛍 Rewards                    |                                              |             |
|                              |                                              |             |
|                              |                                              |             |
|                              |                                              |             |
|                              | Copyright © 2018 Etiqa. All rights reserved. | ;+ <b>C</b> |

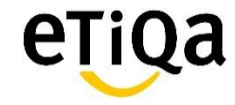

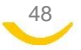

### Step 3: Click on the green "Renew Now" button

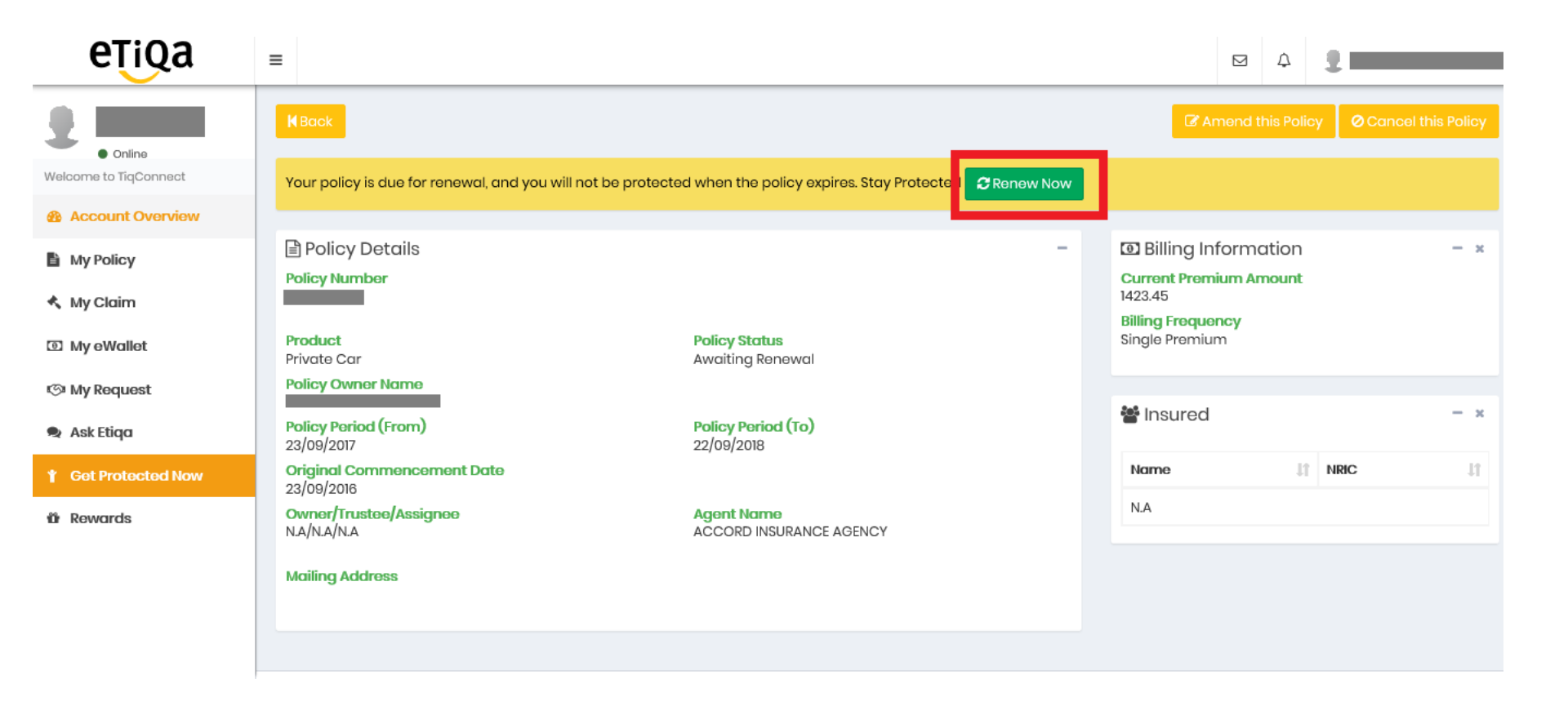

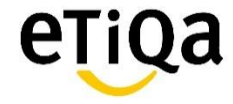

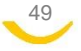

Step 4: Select either 1) eWallet balance or 2) credit card and click on the "Pay" button to proceed with payment

| eŢiQa                                             | =                                     |                                                                                     |                                      |               |                         |       |
|---------------------------------------------------|---------------------------------------|-------------------------------------------------------------------------------------|--------------------------------------|---------------|-------------------------|-------|
|                                                   | <b>K</b> Back                         | Renewal S                                                                           | ummary                               | ×             | nend this Policy        |       |
| Online Welcome to TiqConnect     Account Overview | Your pa                               | Amount Due<br>1,423.45<br>Policy Renewal<br>Private Car M0000749                    | Payment Summary     Renewal premium: | \$1,423.45    | former stillers         |       |
| <ul> <li>My Policy</li> <li>My Claim</li> </ul>   | Policy<br>M0000                       | 23/09/2017 ~ 22/09/2018                                                             | Total due                            | \$1,423.45    | formation<br>ium Amount | - *   |
| 🗹 My eWallet                                      | Produc<br>Private                     | Select Payment Method<br>eWallet balance                                            |                                      |               | ncy<br>m                |       |
| t⊙ My Request                                     | Policy<br>NEO TZ<br>Policy<br>23/09/2 | Your available eWallet balance is \$0.00 Use your eWallet balance \$ 1) Use eWall 0 | let balance to pay                   |               |                         | - ×   |
|                                                   | Origina<br>23/09/2                    | Credit Card                                                                         |                                      |               |                         | ac 11 |
| tür Rewards                                       | Owner<br>N.A/N.A                      | 2) Use credit card to pay                                                           |                                      |               |                         |       |
|                                                   |                                       |                                                                                     |                                      | E3 Pay Cancel |                         |       |
|                                                   |                                       |                                                                                     |                                      |               |                         |       |

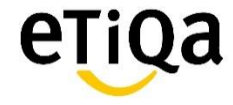

# How to Cancel Policy

# Step 1: Click on the inforce "policy" that you want to cancel on the account overview page

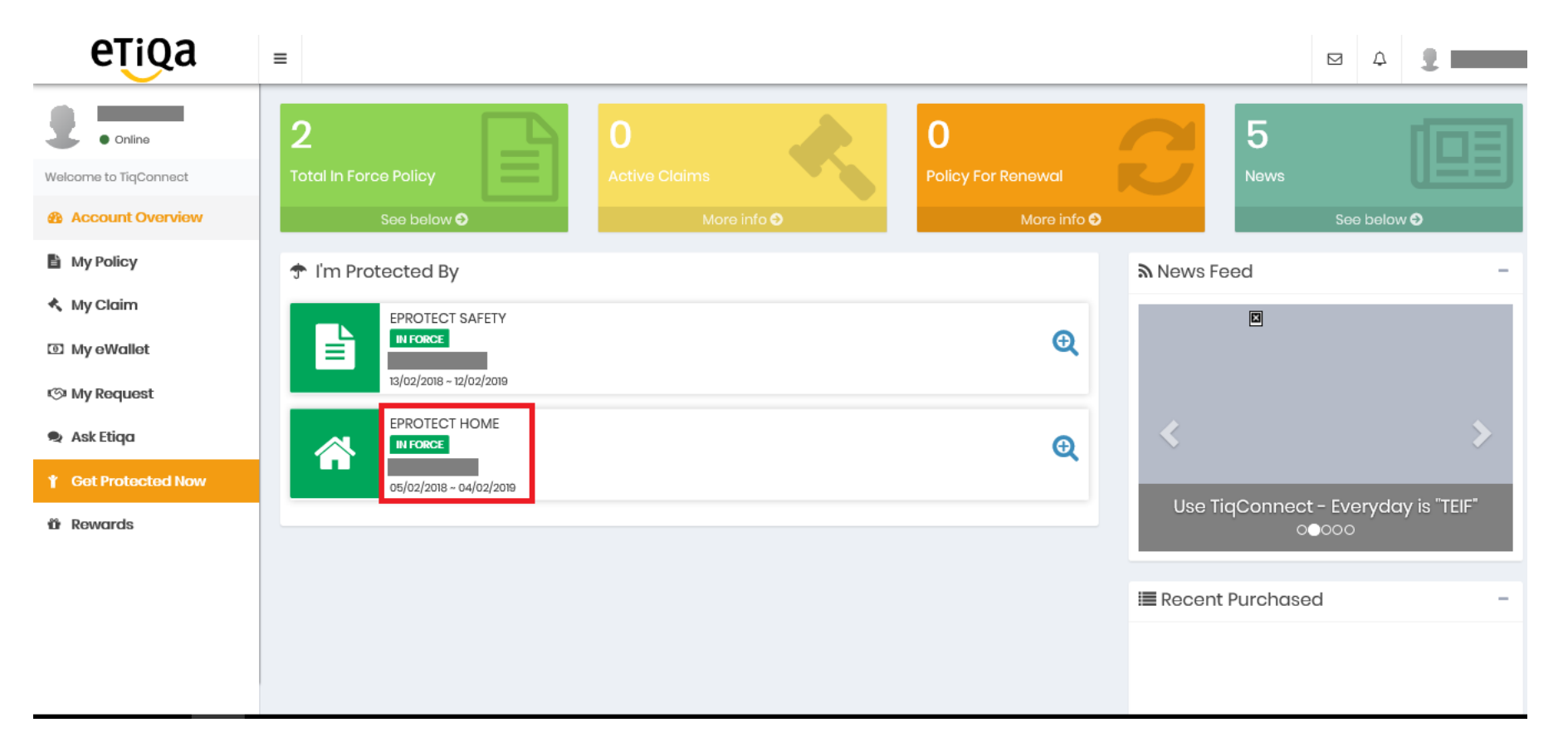

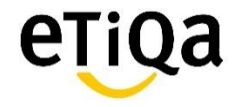

### Step 2: Click on the "Cancel this Policy" button

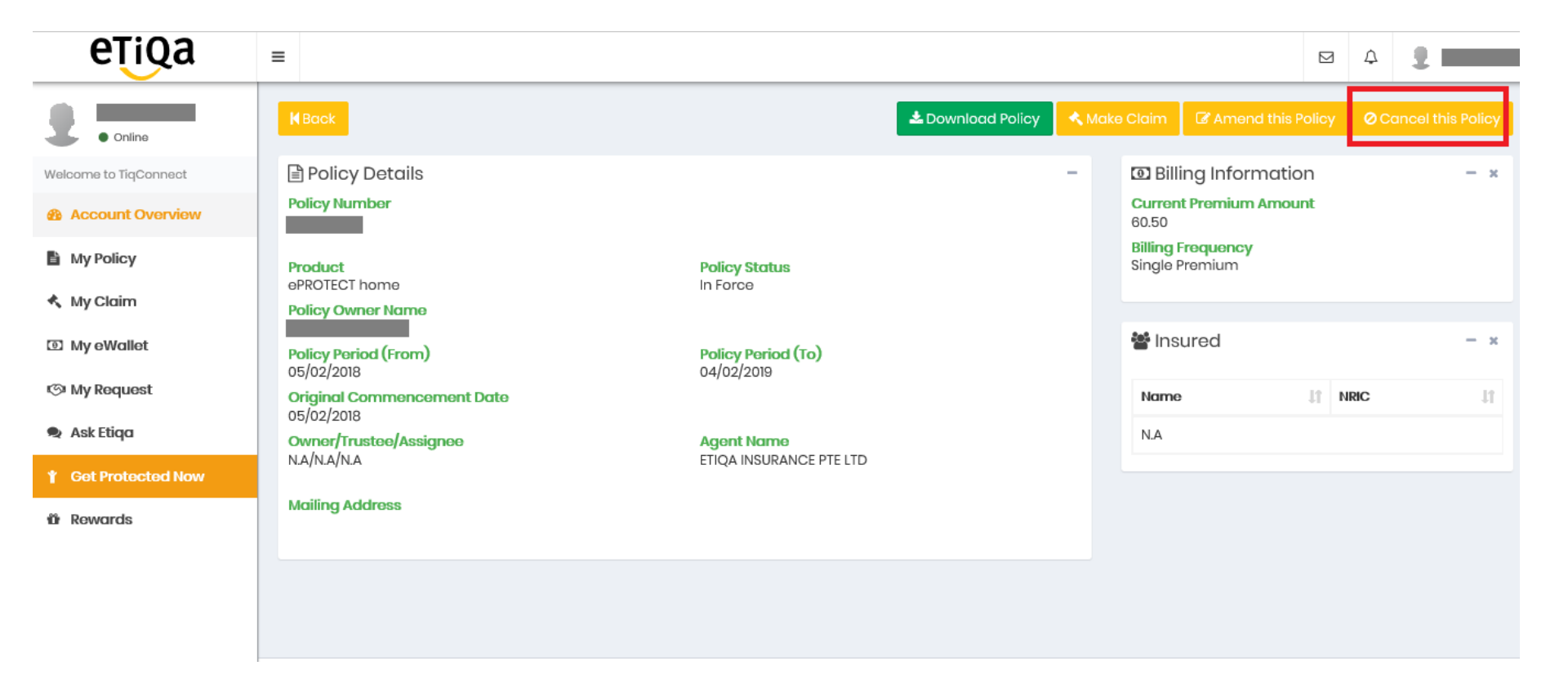

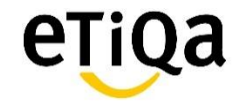

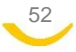

# Step 3: Input the "Effective Date" and the "Reason for cancellation" and click on the "update" button to proceed

| eŢiQa                            | =                                     |                         |                |        |                  |                  | <b>4</b> |             |
|----------------------------------|---------------------------------------|-------------------------|----------------|--------|------------------|------------------|----------|-------------|
|                                  | <b>K</b> Back                         | Car                     | cellation Form | ×      |                  |                  |          | this Policy |
| Online     Welcome to TiqConnect | Policy Details                        | Effective Date          |                |        | 🖸 Bill           | ing Information  |          | - x         |
|                                  | Policy Number                         | Reason for cancellation |                |        | 60.50<br>Billing | t Premium Amount |          |             |
| My Policy                        | Product<br>ePROTECT home              |                         |                |        | Single           | Premium          |          |             |
| • My claim                       | Policy Owner Name                     |                         |                |        | 📽 Ins            | ured             |          | - *         |
| 🔊 My Request                     | 05/02/2018<br>Original Commencement D |                         |                |        | Name             | - II II          | NRIC     | It          |
| 🙊 Ask Etiqa                      | 05/02/2018<br>Owner/Trustee/Assignee  |                         |                |        | N.A              |                  |          |             |
|                                  | N.A/N.A                               |                         | Coup           | Cancel |                  |                  |          |             |
| ûr Rewards                       | Malling Address                       |                         |                |        |                  |                  |          |             |
|                                  |                                       |                         |                |        |                  |                  |          |             |
|                                  |                                       |                         |                |        |                  |                  |          |             |
|                                  | Convight © 2019 Etiga All right       | to reconved             |                |        |                  |                  |          |             |

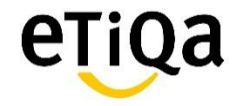

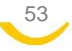

# Step 4: Cancellation request has been received and the refund will be credited into eWallet once it has been processed

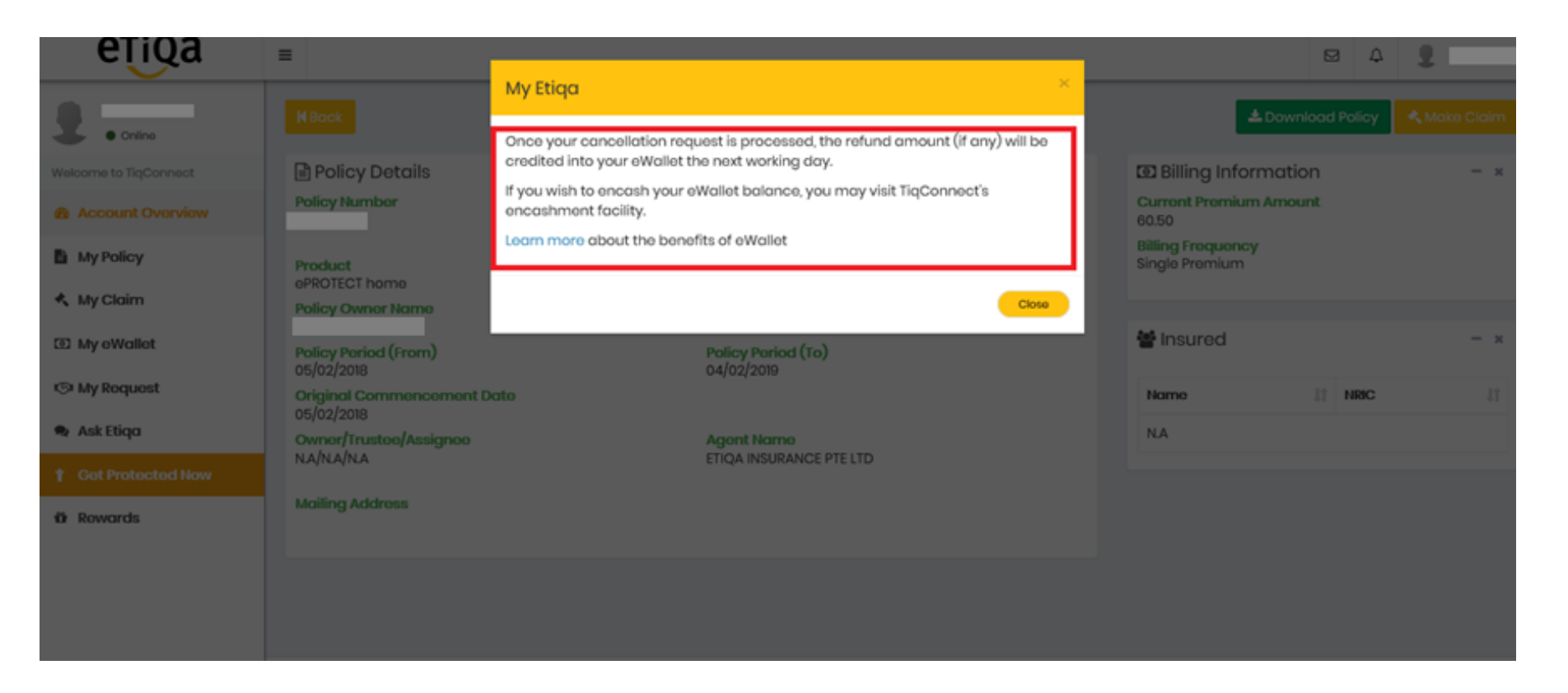

### p.s. It might takes approximately 1 to 2 working weeks for the cancellation to be processed

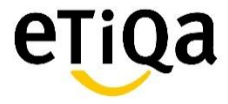

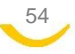

# How to Purchase Policy using eWallet Credits

Step 1: Click "Get Protected Now" to view a list of Policies available for purchase

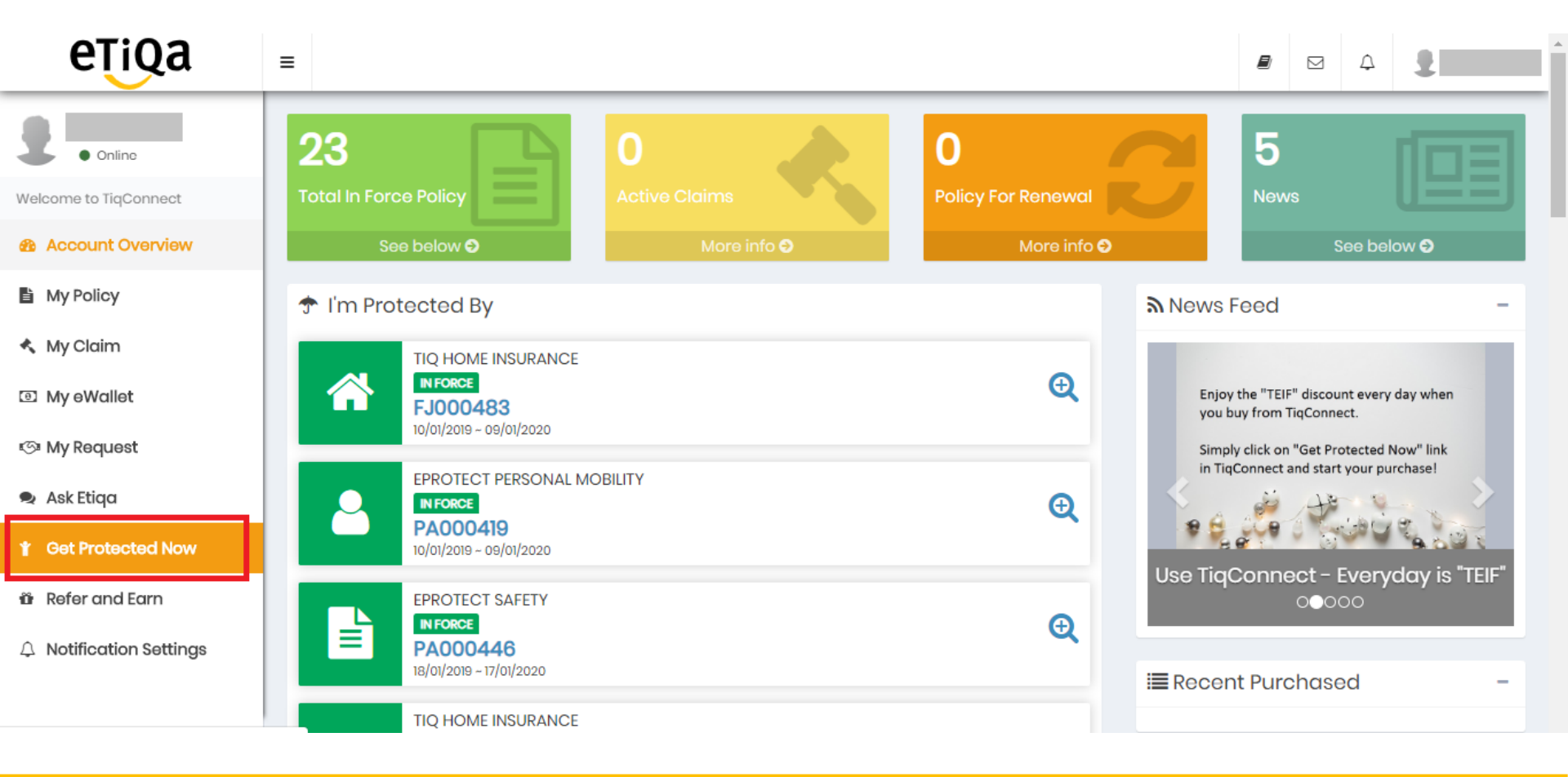

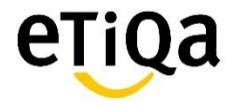

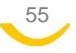

# Step 2: Select the Policy you wish to purchase and click "Buy Now"

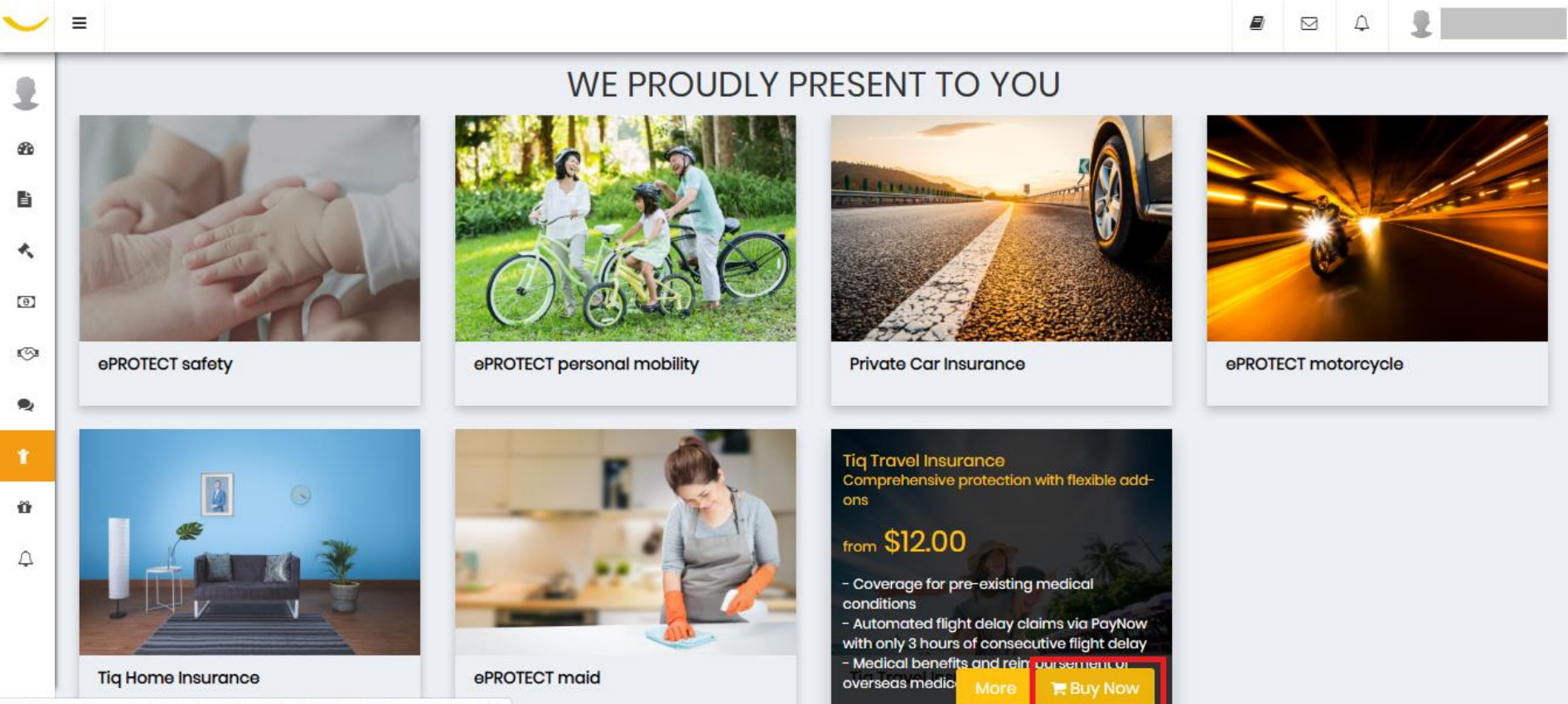

https://www.etiqa.com.sg/TigConnect/BuyOnline/Purchase/78?couponCode=TIQC

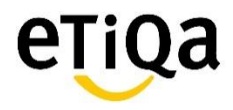

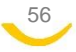

Step 3: At the Payment page, you can use your eWallet credits to offset the premium amount.

| #tiq                               |                                                                                           |              |                              |
|------------------------------------|-------------------------------------------------------------------------------------------|--------------|------------------------------|
|                                    | Select Payment Method                                                                     | Your summary |                              |
| My a                               | vailable e-Wallet balance is <b>\$133.30</b><br>Use full e-Wallet balance amount          | Premium      | \$23.00                      |
| 0                                  | Use Partial balance amount \$                                                             | Total amount | -\$12.42<br><b>\$\$10.58</b> |
| Note: Once you<br>make any revisio | click on "Proceed To Payment", your request will be submitted and you will not be able to | Proceed To P | ayment                       |

57

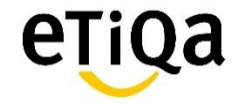

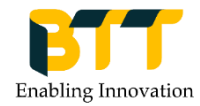

# Thank you!

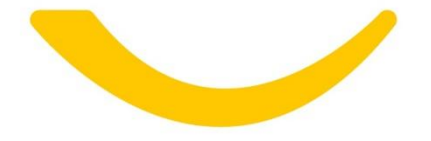

Disclaimer:

Instructions and screen shots in this guide are captured as at 6 July 2018.

As we are progressively making improvements to the screens to improve customers' experience in using TiqConnect, there might be some variations in the manual provided.

Please drop as an email at Tell@Etiqa.com.sg if you have sighted any deviations from actual screen shots. We shall arrange for the necessary to be updated accordingly. Thank you.

Etiqa Facebook - <u>https://www.facebook.com/Etiqasg/</u> Etiqa LinkedIn - <u>https://www.linkedin.com/company/etiqa-insurance-pte-ltd-/</u>

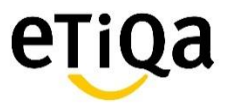

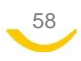